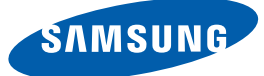

# Bruksanvisning SyncMaster S27A850T

Färgen och utseendet kan variera beroende på produkt. Specifikationerna kan ändras utan föregående meddelande.

BN46-00082B-03

## Copyright

Innehållet i den här handboken kan komma att ändras utan förvarning i avsikt att förbättra kvaliteten.

© 2011 Samsung Electronics

Samsung Electronics innehar upphovsrätten för den här handboken.

Användning eller reproduktion av den här handboken, delvis eller i sin helhet, utan tillstånd från Samsung Electronics är förbjudet.

SAMSUNG- och SyncMaster-logotyperna är registrerade varumärken som tillhör Samsung Electronics.

Microsoft, Windows och Windows NT är registrerade varumärken som tillhör Microsoft Corporation.

VESA, DPM och DDC är registrerade varumärken som tillhör Video Electronics Standards Association.

- En administrationsavgift kan tillkomma om
  - (a) en tekniker tillkallas och det inte finns något fel på produkten.
     (om du inte har läst den här bruksanvisningen).
  - (b) du tar med produkten till ett reparationscenter och det inte finns något fel på produkten.
     (om du inte har läst den här bruksanvisningen).
  - Beloppet på en sådan administrationsavgift informeras före arbetet sker eller hembesöket görs.

#### Ikoner som används i den här handboken

| Följande bilder är endast med som referens. Den verkliga situationen |
|----------------------------------------------------------------------|
| kan skilja sig från vad som visas i bilderna.                        |

## Symboler för säkerhetsvarningar

| Varning!  | En allvarlig eller dödlig skada kan uppstå om anvisningarna inte följs.        |
|-----------|--------------------------------------------------------------------------------|
| Varning   | Personskada eller skador på föremål kan uppstå om anvisningarna inte<br>följs. |
| $\otimes$ | Åtgärder markerade med den här symbolen är förbjudna.                          |
| •         | Anvisningar markerade med den här symbolen måste följas.                       |

## Rengöring

## Rengöring

Var försiktig när du rengör skärmen och höljet eftersom avancerade LCD-skärmar lätt repas.

Gör följande vid rengöring.

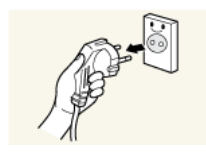

1. Stäng av bildskärmen och datorn.

2. Koppla från strömsladden från bildskärmen.

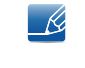

Håll i kontakten på strömsladden och rör inte sladden med blöta händer. Stötar kan annars uppstå.

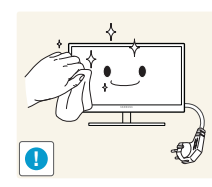

3. Torka av skärmen med en mjuk, ren och torr trasa.

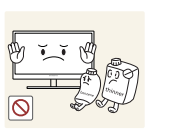

Använd inte något rengöringsmedel som innehåller alkohol, lösningsmedel eller tensider på bildskärmen.

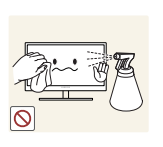

Spruta inte vatten eller rengöringsmedel direkt på produkten.

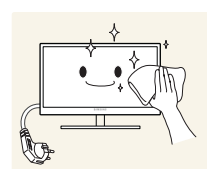

4. Fukta en ren och torr trasa med vatten och vrid ur den ordentligt vid rengöring av utsidan av bildskärmen.

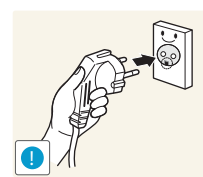

- 5. Anslut strömsladden till produkten efter rengöring av produkten.
- 6. Slå på bildskärmen och datorn.

#### Säkra installationsutrymmet

• Se till att det finns plats runt produkten för ventilation. En invändig temperaturökning kan orsaka brand och skada på produkten. Se till att det finns så mycket utrymme som visas nedan eller mer när du installerar produkten.

Utseendet kan variera beroende på produkt.

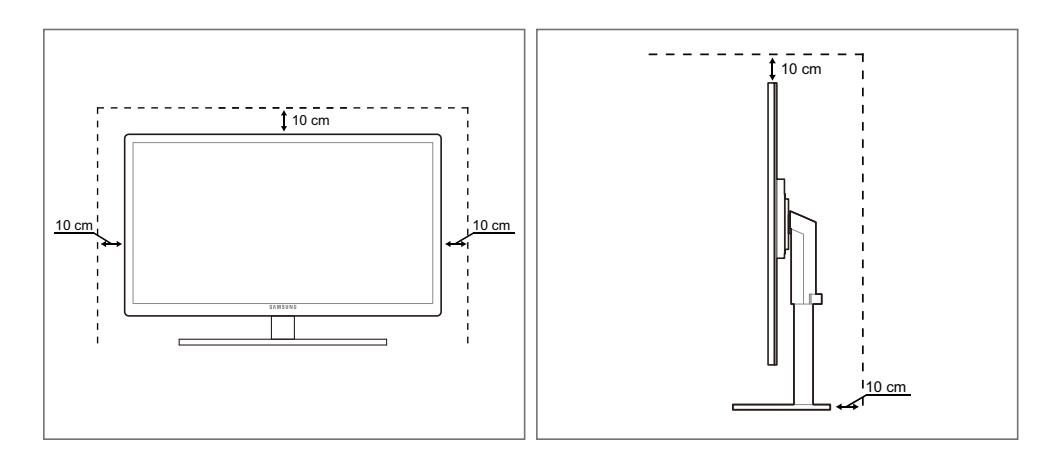

## Förvaring

Högglansmodeller kan få vita fläckar på ytan om en luftfuktare med ultraljud används i närheten.

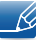

Kontakta Samsungs kundtjänst (sida 82) om insidan av bildskärmen behöver rengöras. (En avgift tas ut.)

## Säkerhetsföreskrifter

## Elektricitet och säkerhet

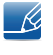

Följande bilder är endast med som referens. Den verkliga situationen kan skilja sig från vad som visas i bilderna.

## Varning!

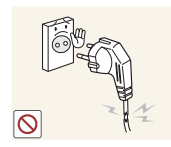

Använd inte en skadad strömsladd eller stickkontakt, eller ett eluttag som sitter löst.

Stötar eller brand kan uppstå.

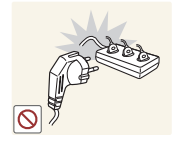

Anslut inte flera produkter till samma eluttag.

Det kan leda till att eluttaget överhettas vilket i sin tur kan orsaka brand.

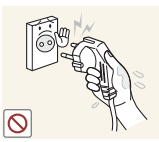

Ta inte i kontakten med våta händer.Stötar kan annars uppstå.

Sätt

Sätt i elkontakten ordentligt så att den inte sitter löst.

En löst isatt elkontakt kan orsaka brand.

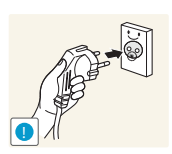

Anslut stickkontakten till ett jordat eluttag (endast typ 1-isolerade enheter).

Stötar eller skada kan uppstå.

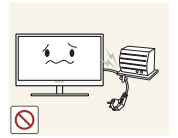

Böj eller dra inte kraftigt i strömsladden. Placera inte några tunga föremål på strömsladden.

En skadad strömsladd kan leda till stötar eller brand.

Placera inte strömsladden eller produkten i närheten av värmekällor.

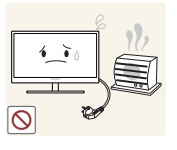

Stötar eller brand kan uppstå.

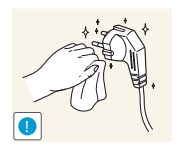

Ta bort damm och annat skräp från stickkontakterna och eluttaget med en torr trasa.

Annars kan brand uppstå.

# Varning

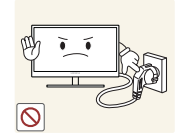

Koppla inte från strömsladden när produkten används.

Produkten kan skadas av en elstöt.

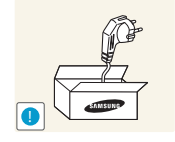

Använd inte strömsladden till andra produkter än auktoriserade produkter som tillhandahålls av Samsung.

Stötar eller brand kan uppstå.

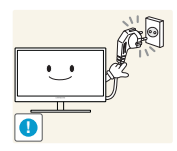

- Se till att eluttaget som strömsladden är anslutet till inte är övertäckt.
- Om problem uppstår med produkten kopplar du från strömsladden så att produkten inte får någon ström.

Det går inte att stänga av strömmen till produkten helt genom att trycka på strömbrytaren.

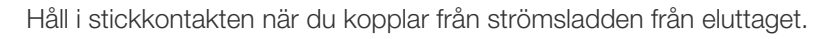

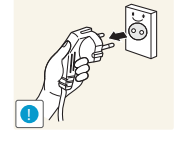

Stötar eller brand kan uppstå.

## Installation

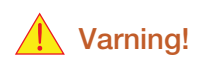

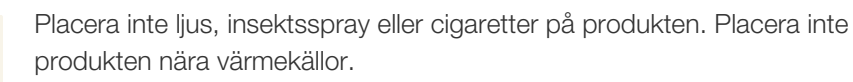

• Annars kan brand uppstå.

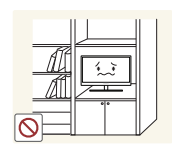

Undvik att placera produkten i trånga utrymmen med dålig ventilation, t.ex. en bokhylla eller garderob.

 Detta kan leda till att den inre temperaturen ökar och produkten börjar brinna.

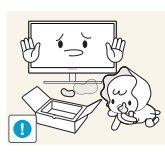

Förvara produktens plastförpackning utom räckhåll för barn.

Barnen kan kvävas.

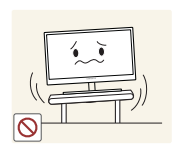

Placera inte produkten på ett ostadigt eller vibrerande underlag (instabil hylla, lutande ytor med mera).

- Produkten kan falla och gå sönder eller orsaka personskador.
- Om produkten används i en miljö med kraftiga vibrationer kan produkten skadas eller börja brinna.

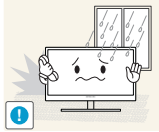

Installera inte produkten i ett fordon eller på en plats utsatt för damm, fukt (droppande vatten osv.), olja eller rök.

Stötar eller brand kan uppstå.

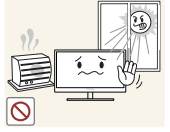

Utsätt inte produkten för direkt solljus, värme eller heta föremål som t.ex. en spis.

Produktens livstid kan då förkortas eller brand uppstå.

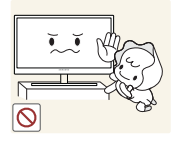

Produkten kan falla och skada barn.

Placera inte produkten inom räckhåll för småbarn.

Matolja, exempelvis sojabönsolja, kan skada eller deformera produkten. Installera inte produkten i kök eller i närheten av en köksbänk.

## Varning

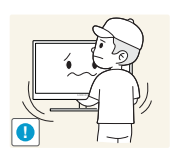

Var försiktig så att du inte tappar produkten när du flyttar den.

Produkten kan då skadas eller orsaka personskador.

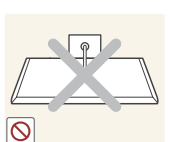

Ställ inte ner produkten med framsidan nedåt.

Skärmen kan skadas.

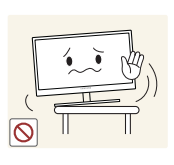

När du placerar produkten på ett skåp eller en hylla måste du se till att den nedre, främre kanten av produkten inte skjuter ut.

- Produkten kan falla och gå sönder eller orsaka personskador.
- Placera endast produkten på skåp eller hyllor som har rätt storlek.

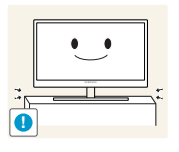

Ställ ner produkten försiktigt.

Produkten kan falla och gå sönder eller orsaka personskador.

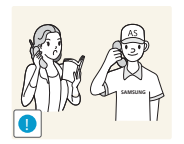

Om produkten installeras på ett ovanligt ställe (en plats utsatt för större mängder finpartiklar, kemiska ämnen eller extrema temperaturer, eller på en flygplats eller tågstation där produkten är igång under längre tidsperioder) kan det resultera i en kraftig försämring av produktens prestanda.

 Kontakta Samsungs kundtjänst (sida 82) om du vill installera produkten på ett sådant ställe.

### Användning

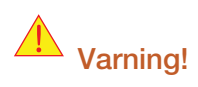

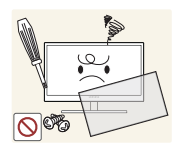

Ström med hög spänning går genom produkten. Försök inte att själv ta isär, reparera eller ändra produkten.

- Stötar eller brand kan uppstå.
- Kontakta Samsungs kundtjänst (sida 82) för reparation.

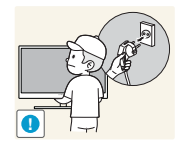

Innan du flyttar produkten måste du stänga av den med strömbrytaren och ta bort alla kablar som är anslutna till produkten, inklusive strömsladden och antennkabeln.

Annars kan strömsladden skadas och brand eller stötar kan uppstå.

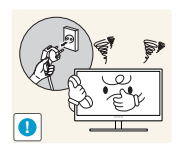

Om produkten låter konstigt, luktar bränt eller rök ska du omedelbart ta bort strömsladden och kontakta Samsungs kundtjänst (sida 82).

Stötar eller brand kan uppstå.

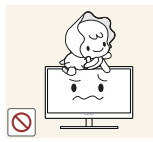

Låt inte barn klänga eller klättra på produkten.

Produkten kan falla och barn kan skadas allvarligt.

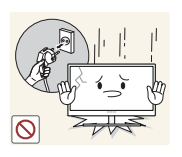

Om produkten faller eller utsidan skadas stänger du av produkten, tar bort strömsladden och kontaktar Samsungs kundtjänst (sida 82).

• Stötar eller brand kan annars uppstå.

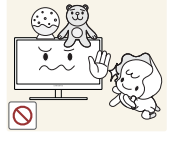

Placera inte tunga föremål, leksaker eller godis på produkten.

Produkten eller tunga föremål kan falla när barn försöker nå leksaken eller godiset och orsaka allvarliga skador.

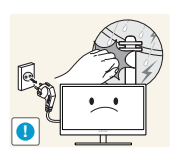

Ta bort strömsladden och rör inte antennkabeln under åska.

• Stötar eller brand kan uppstå.

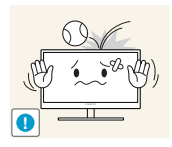

Tappa inte föremål på produkten och utsätt inte produkten för kraftiga smällar.

Stötar eller brand kan uppstå.

Flytta inte produkten genom att dra i strömsladden eller någon kabel.

 Annars kan strömsladden och produkten skadas, och stötar eller brand kan uppstå.

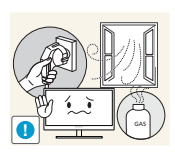

Om en gasläcka inträffar ska du inte röra produkten eller stickkontakten. Ventilera också lokalen omedelbart.

- Gnistor kan orsaka en explosion eller brand.
- Rör inte strömsladden eller antennkabeln under åska.

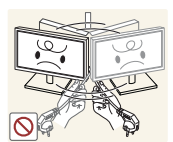

Lyft eller flytta inte produkten genom att dra i strömsladden eller någon kabel.

 Annars kan strömsladden och produkten skadas, och stötar eller brand kan uppstå.

Använd inte och placera inte eldfarliga sprayer eller lättantändliga ämnen nära produkten.

En explosion eller brand kan uppstå.

brinna.

- Se till att ventilationsspringorna inte blockeras av dukar eller gardiner.Detta kan leda till att den inre temperaturen ökar och produkten börjar

Infoga inte metallföremål (mynt, hårspännen, säkerhetsnålar osv.) eller brännbara föremål (papper, tändstickor osv.) i produktens ventilationsspringor eller portar.

- Om vatten eller något annat ämne hamnar i produkten stänger du av produkten, tar bort strömsladden och kontaktar Samsungs kundtjänst (sida 82).
- Produkten kan annars gå sönder och stötar eller brand kan uppstå.

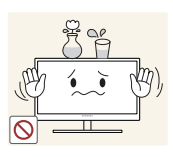

Placera inte föremål som innehåller vätska (vaser, krukor, flaskor osv.) eller metallföremål på produkten.

- Om vatten eller något annat ämne hamnar i produkten stänger du av produkten, tar bort strömsladden och kontaktar Samsungs kundtjänst (sida 82).
- Produkten kan annars gå sönder och stötar eller brand kan uppstå.

Innan du använder produkten 10

## 🚺 Varning

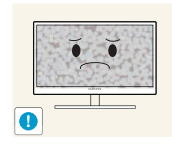

Om du låter skärmen stå med stillbild under en längre tid kan det orsaka inbrända bilder och defekta pixlar.

Om du inte tänker använda produkten under en längre tid aktiverar du strömsparläget eller en skärmsläckare.

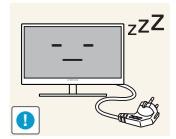

Koppla från strömsladden från eluttaget om du inte tänker använda bildskärmen under en längre tid (semester med mera).

Annars kan ansamlat damm, överhettning, elstötar eller elläckage orsaka brand.

Använd produkten med den rekommenderade upplösningen och frekvensen.

Synen kan försämras.

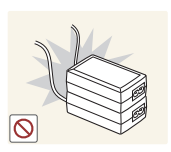

Placera inte likströmsadaptrar tillsammans.

Annars kan brand uppstå.

Ta bort plastförpackningen från likströmsadaptern innan du använder den.

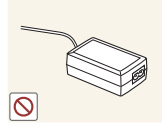

Annars kan brand uppstå.

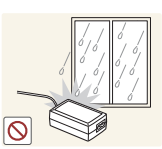

Utsätt inte likströmsenheten för vatten.

Stötar eller brand kan uppstå.

- Undvik att använda produkten utomhus där den kan utsättas för regn eller snö.
- Var noga med att likströmsadaptern inte blir blöt när du torkar golvet.

Placera inte likströmsadaptern i närheten av någon värmekälla.

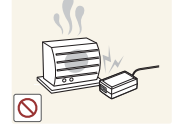

Annars kan brand uppstå.

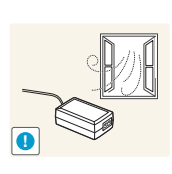

Se till att ventilationen är god kring likströmsadaptern.

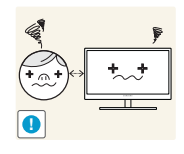

Om du sitter för nära skärmen under en längre tid kan synen försämras.

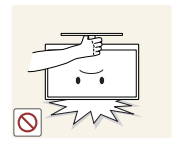

Håll inte bildskärmen uppochner och flytta den inte genom att hålla i foten.

• Produkten kan falla och gå sönder eller orsaka personskador.

Använd inte luftfuktare eller spisar i närheten av produkten.

• Stötar eller brand kan uppstå.

Vila ögonen i mer än fem minuter för varje timme du använder produkten.

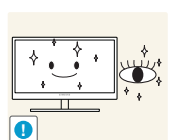

• Risken för trötta ögon minskar.

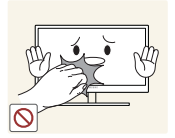

Rör inte vid skärmen när produkten varit påslagen under en längre tid då den kan vara mycket varm.

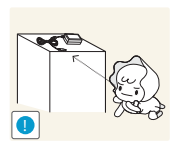

Förvara de mindre tillbehören som hör till produkten utom räckhåll för barn.

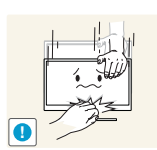

Var försiktig när du justerar produktens vinkel eller sänker eller höjer den.

- Barnens fingrar eller händer kan annars fastna och skadas.
- Kraftig lutning på produkten kan resultera i att den faller och orsakar personskador.

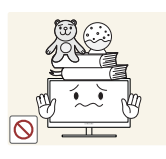

Placera inte tunga föremål på produkten.

Produkten kan skadas eller orsaka personskador.

## Rätt hållning vid produktanvändning

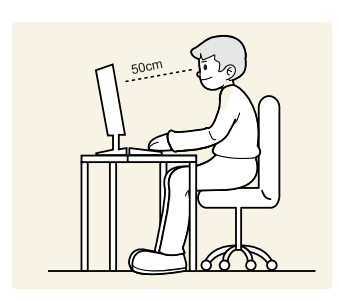

Använd produkten med korrekt hållning enligt följande:

- Sitt med rak rygg.
- Ögonen ska vara på 45 till 50 cm avstånd från skärmen och du ska titta ner något på skärmen.

Ögonen ska vara rakt framför skärmen.

- Justera vinkeln så att ljus inte reflekteras i skärmen.
- Håll underarmarna raka i förhållande till överarmarna och i nivå med handryggen.
- Armbågarna ska hålla ungefär 90 graders vinkel.
- Justera höjden på produkten så att knäna är böjda 90 grader eller mer, hälarna är placerade mot golvet och armarna hålls lägre än hjärtat.

| INNAN DU ANVÄNDER<br>PRODUKTEN      | <b>2</b><br>3<br>3               | <b>Copyright</b><br>Ikoner som används i den här handboken<br>Symboler för säkerhetsvarningar                                                                     |
|-------------------------------------|----------------------------------|----------------------------------------------------------------------------------------------------|
|                                     | <b>4</b><br>5<br>5               | <b>Rengöring</b><br>Rengöring<br>Säkra installationsutrymmet<br>Förvaring                                                                                         |
|                                     | <b>6</b><br>6<br>7<br>9          | <b>Säkerhetsföreskrifter</b><br>Elektricitet och säkerhet<br>Installation<br>Användning                                                                           |
|                                     | 13                               | Rätt hållning vid produktanvändning                                                                                                    |
| FÖRBEREDELSER                       | <b>18</b><br>18<br>19            | <b>Kontrollera innehållet</b><br>Packa upp<br>Kontrollera delarna                                                                                                 |
|                                     | <b>20</b><br>20<br>22            | <b>Delar</b><br>Knappar på framsidan<br>Baksidan                                                                                                    |
|                                     | 23<br>23<br>24<br>24<br>25<br>26 | Installation<br>Montera stativet<br>Justera produktens lutning och höjd<br>Rotera skärmen<br>Installera ett väggstativ eller ett skrivbordsstativ<br>Antistöldlås |
|                                     | 27                               | "MagicRotation Auto"                                                                                                    |
| ANSLUTA OCH ANVÄNDA<br>EN KÄLLENHET | <b>28</b><br>28                  | Före anslutning<br>Kontrollpunkter före anslutning                                                                                                    |

|                  | <b>29</b> 31 32 33    | <b>Ansluta och använda en dator</b><br>Ansluta till en dator<br>Installation av drivrutiner<br>Ställa in den optimala upplösningen<br>Ändra upplösningen med datorn. |
|------------------|-----------------------|----------------------------------------------------------------------------------------------------|
|                  | 36                    | Ansluta hörlurar                                                                                                    |
|                  | 37                    | Ansluta produkten till en dator som en<br>USB-hubb                                                                                                    |
|                  | 37<br>37              | Ansluta en dator till produkten<br>Använda produkten som en USB-hubb                                                                                                 |
|                  | 38                    | Ansluta strömmen                                                                                                    |
| SKÄRMINSTÄLLNING | <b>39</b><br>39<br>40 | MAGIC<br>SAMSUNG MAGIC Bright<br>SAMSUNG MAGIC Color                                                                                                    |
|                  | <b>41</b><br>41       | <b>Ljus</b><br>Konfigurera <b>Ljus</b>                                                                                                    |
|                  | <b>42</b><br>42       | <b>Kontrast</b><br>Ställa in <b>Kontrast</b>                                                                                                    |
|                  | <b>43</b><br>43       | <b>Skärpa</b><br>Ställa in <b>Skärpa</b>                                                                                                    |
|                  | <b>44</b><br>44       | <b>Svarstid</b><br>Ställa in <b>Svarstid</b>                                                                                                    |
|                  | <b>45</b><br>45       | <b>HDMI svart</b><br>Konfigurera inställningar för <b>HDMI svart</b>                                                                                                 |
| STÄLLA IN TON    | <b>46</b><br>46       | <b>Röd</b><br>Ställa in <b>Röd</b>                                                                                                    |
|                  | <b>47</b><br>47       | <b>Grön</b><br>Ställa in <b>Grön</b>                                                                                                    |
|                  | <b>48</b><br>48       | <b>Blå</b><br>Ställa in <b>Blå</b>                                                                                                    |

|                                          | 49                          | Konfigurera instäl                                                    |
|------------------------------------------|-----------------------------|-----------------------------------------------------------------------|
|                                          | <b>50</b><br>50             | <b>Gamma</b><br>Ställa in <b>Gamma</b>                                |
| ÄNDRA STORLEK PÅ<br>ELLER FLYTTA SKÄRMEN | <b>51</b><br>51             | <b>Storlek</b><br>Ändra <b>Bildstorle</b> l                           |
|                                          | <b>52</b><br>52             | H-position och<br>Ställa in H-positio                                 |
|                                          | <b>53</b><br>53             | Meny H-positic<br>Ställa in Meny H-<br>position                       |
| INSTÄLLNINGAR OCH<br>ÅTERSTÄLLNING       | <b>54</b><br>56<br>59<br>60 | ECO<br>Eco-rörelsesens<br>Eco-ljussensor<br>Eco-spar<br>Visa Eco-ikon |
|                                          | <b>62</b><br>62             | <b>Menytranspare</b><br>Ändra <b>Menytran</b> s                       |
|                                          | <b>63</b><br>63             | <b>Språk</b><br>Ändra <b>Språk</b>                                    |
|                                          | <b>64</b><br>64             | PC/AV-läge<br>Ställa in PC/AV-la                                      |
|                                          | <b>65</b><br>65             | <b>Autokälla</b><br>Ställa in <b>Autokäll</b>                         |
|                                          | <b>66</b><br>66             | <b>Visa tid</b><br>Ställa in <b>Visa tid</b>                          |
|                                          | <b>67</b><br>67             | Knappupprepn<br>Ställa in Knappu                                      |

## 49 Färgton Ilningarna för Färgton

k

V-position on och V-position

on & Meny V-position -position och Meny V-

| Eco-rörelsesensor                                      |
|--------------------------------------------------------|
| Eco-ljussensor                                         |
| Eco-spar                                               |
| Visa Eco-ikon                                          |
| <b>Menytransparens</b><br>Ändra <b>Menytransparens</b> |
| Språk                                                  |
| Ändra <b>Språk</b>                                     |
|                                                        |
| PC/AV-läge                                             |
| Ställa in PC/AV-läge                                   |
| Autokälla                                              |
| Ställa in Autokälla                                    |
| <b>Visa tid</b><br>Ställa in <b>Visa tid</b>           |
|                                                        |
| knappupprepn.tid                                       |
| Ställa in <b>Knappupprepn.tid</b>                      |

|                               | <b>68</b><br>68             | Anpassad tangent<br>Konfigurera Anpassad tangent                                                                                        |
|-------------------------------|-----------------------------|----------------------------------------------------------------------------------------------------|
|                               | <b>69</b><br>69             | <b>Off Timer på/av</b><br>Ställa in <b>Off Timer på/av</b>                                                                              |
|                               | <b>70</b><br>70             | Inst. Off Timer<br>Ställa in Inst. Off Timer                                                                                            |
|                               | <b>71</b><br>71             | <b>Återställ</b><br>Återställa till standardinställningarna ( <b>Återställ</b> )                                                        |
| INFORMATION MENY OCH<br>ANNAT | <b>72</b><br>72             | INFORMATION<br>Visa INFORMATION                                                                                                    |
|                               | 72                          | Konfigurera Ljus i startskärmen                                                                                                    |
| FELSÖKNINGSGUIDE              | <b>73</b><br>73<br>73<br>73 | Gör detta innan du kontaktar Samsungs<br>kundservice<br>Testa produkten<br>Kontrollera upplösning och frekvens<br>Kontrollera föliande. |
|                               | 76                          | Vanliga frågor                                                                                                    |
| SPECIFIKATIONER               | 78                          | Allmänt                                                                                                    |
|                               | 79                          | Energispar                                                                                                    |
|                               | 80                          | Tabell för standardsignalläge                                                                                                    |
| APPENDIX                      | 82                          | Kontakta SAMSUNG WORLDWIDE                                                                                                    |
|                               | 87                          | Korrekt avfallshantering av produkten<br>(elektriska och elektroniska produkter)                                                        |
|                               | 88                          | Terminologi                                                                                                    |
| INDEX                         |                             |                                                                                                    |

## 1.1 Kontrollera innehållet

#### 1.1.1 Packa upp

1 Öppna förpackningen. Var försiktig så att du inte skadar produkten om du öppnar förpackningen med ett vasst föremål.

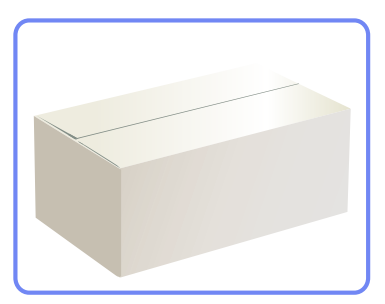

2 Ta bort plasten från produkten.

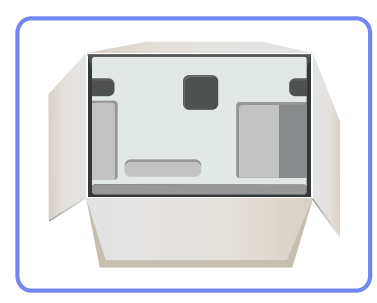

K

- 3 Kontrollera delarna och ta bort skumplast och plastpåsen.
  - Utseendet hos de faktiska komponenterna kan variera från bilden som visas.
  - Den här bilden är endast i beskrivande syfte.

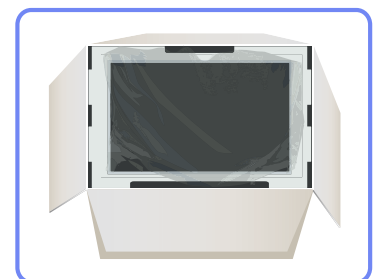

4 Förvara kartongen på en torr plats så att den kan användas när du flyttar på produkten i framtiden.

#### 1.1.2 Kontrollera delarna

- Kontakta återförsäljaren som du köpte produkten av om något saknas.
  - Utseendet hos de faktiska delarna kan variera från bilden som visas.

#### Komponenter

ĸ

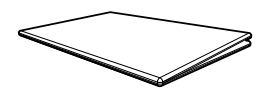

Snabbstartguide

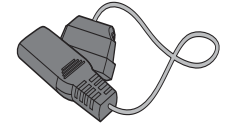

Strömkabel

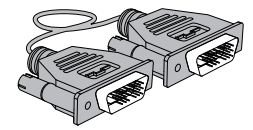

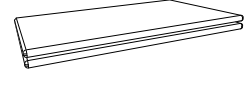

Garantikort (ej tillgänglig på alla platser)

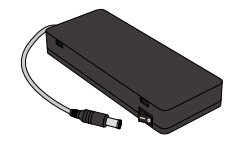

DC-strömadapter

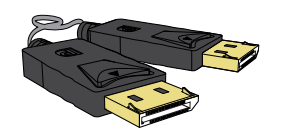

DP-kabel (tillbehör)

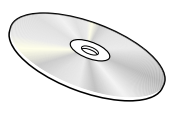

Bruksanvisning

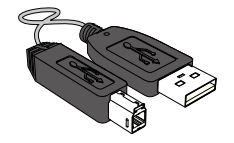

USB-kabel

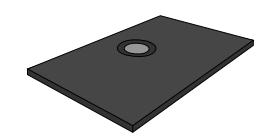

Fotplatta

Dual-link DVI-kabel

Komponenterna kan variera på olika platser.

#### Delar som säljs separat

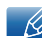

K

Följande delar kan köpas hos närmaste återförsäljare.

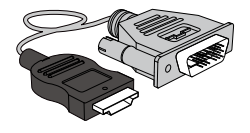

HDMI-DVI-kabel

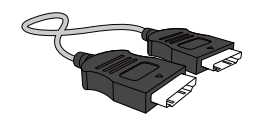

HDMI-kabel

## 1.2 Delar

## 1.2.1 Knappar på framsidan

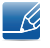

Färg och form på delarna kan variera från det som visas på bilden. Specifikationerna kan ändras utan föregående meddelande för att höja prestandan.

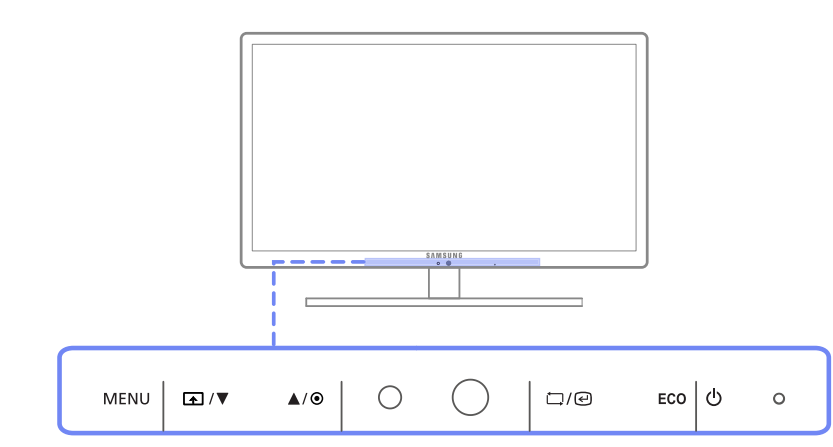

| Ikoner | Beskrivning                                                                                                    |  |
|--------|----------------------------------------------------------------------------------------------------|--|
| MENU   | <ul> <li>Öppna eller stäng menyn på skärmen eller gå tillbaka till den<br/>föregående menyn.</li> </ul>                                                                                                    |  |
|        | <ul> <li>OSD-kontrollås: Behåll de aktuella inställningarna eller lås<br/>menyreglaget så att inställningarna inte kan ändras av misstag.</li> </ul>                                                                                      |  |
|        | Du låser menyreglaget genom att trycka på menyknappen [MENU] i<br>fem sekunder.                                                                                                    |  |
|        | Du låser upp det låsta menyreglaget genom att trycka på                                                                                                    |  |
|        | menyknappen [MENU] i över fem sekunder.                                                                                                    |  |
|        | Om OSD-kontrollen är låst                                                                                                    |  |
|        | <ul> <li>kan Ljus och Kontrast ändras och INFORMATION visas.</li> </ul>                                                                                                    |  |
|        | <ul> <li>Funktionen Anpassad tangent används genom att trycka på<br/>knappen []]. (Den Anpassad tangent-funktion som angavs<br/>innan kontrollen på skärmen låstes är tillgänglig även när kontrollen<br/>på skärmen är låst.)</li> </ul> |  |
| A      | Konfigurera Anpassad tangent och tryck på [A]. Följande alternativ aktiveras.                                                                                                    |  |
|        | MAGIC - Bildstorlek                                                                                                    |  |
|        | För att konfigurera <b>Anpassad tangent</b> går du till <b>INST. &amp; ÅTERST.</b> → <b>Anpassad tangent</b> och väljer önskat läge.                                                                                                    |  |

| Ikoner       | Beskrivning                                                                                                    |  |
|--------------|----------------------------------------------------------------------------------------------------|--|
| ۲            | Ändra skärmens ljusstyrka.           Volym kan ändras om en kabel är ansluten till porten [DP IN] eller           [HDMI IN].                                                                                                    |  |
| ☐/@          | Bekräfta ett menyval.<br>Om du trycker på knappen [,,,) j när menyn på skärmen inte visas<br>ändras inmatningsskällan ( <b>Digital/DisplayPort/HDMI</b> ). Om du slår på<br>produkten eller ändrar inmatningskälla genom att trycka på knappen<br>[,,]] visas ett meddelande med information om den ändrade<br>inmatningskällan i det övre vänstra hörnet av skärmen. |  |
| ▼/▲          | Flytta till den övre eller nedre menyn eller ändra värdet för ett alternativ på menyn på skärmen.                                                                                                    |  |
| ECO          | Med knappen [ <b>ECO</b> ] öppnas <b>ECO</b> -menyn direkt. Du behöver inte gå till INST. & ÅTERST ECO.                                                                                                    |  |
| Ċ            | Slå på eller av skärmen.                                                                                                    |  |
| o Strömlampa | <ul> <li>Strömlampan lyser när produkten fungerar normalt.</li> <li>Se "9.2 Energispar"för information om energisparfunktionen.</li> <li>Sänk strömförbrukningen genom att koppla från strömsladden när du inte tänker använda produkten under en längre tid.</li> </ul>                                                                                              |  |

### 1.2.2 Baksidan

K

Färg och form på delarna kan variera från det som visas på bilden. Specifikationerna kan ändras utan föregående meddelande för att höja prestandan.

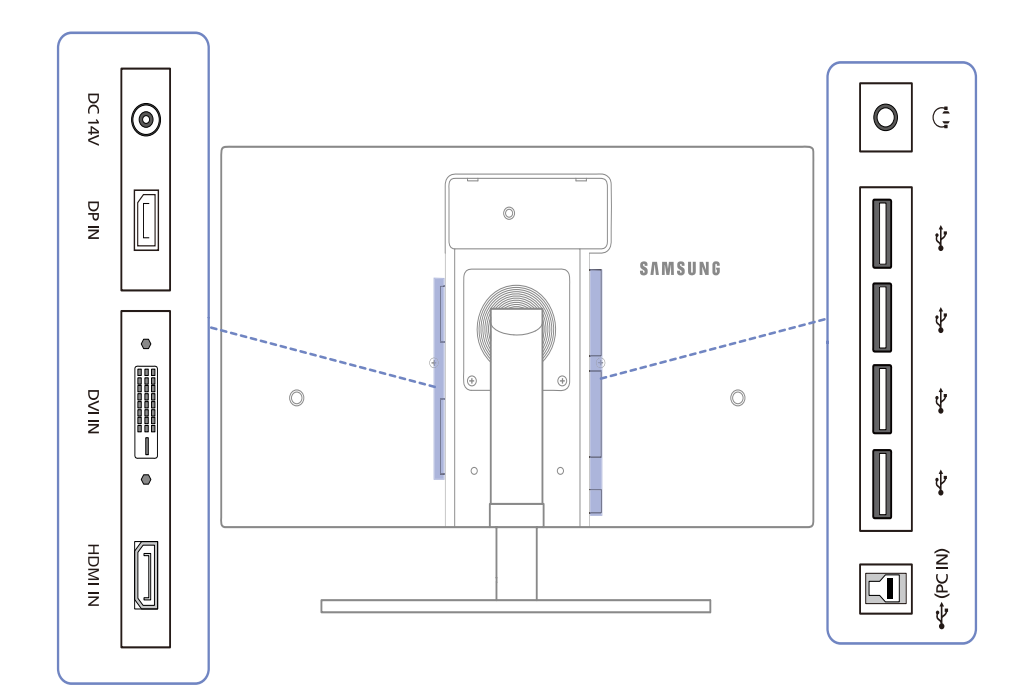

| Port | Portar                                                                                         |  |
|------|------------------------------------------------------------------------------------------------|--|
| ۲    | Anslut likströmsadaptern.                                                                      |  |
|      | För anslutning av en dator via en DP-kabel                                                     |  |
|      | Ansluter till en dator via en DVI-kabel.                                                       |  |
|      | Anslut till en källenhet med en HDMI-kabel.                                                    |  |
|      | Anslut till en USB-enhet.                                                                      |  |
| 0    | Anslut en ljudutmatningsenhet, t.ex. hörlurar.                                                 |  |
|      | Anslut till en dator med en USB-kabel.  Porten kan endast användas för anslutning av en dator. |  |

## 1.3 Installation

## 1.3.1 Montera stativet

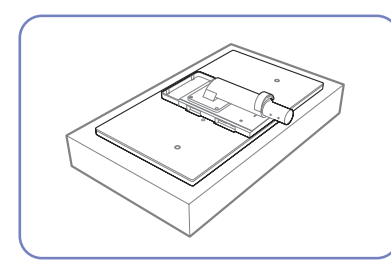

Placera en skyddsfilt eller kudde på en plan yta. Placera sedan produkten med skärmen nedåt ovanpå filten eller kudden.

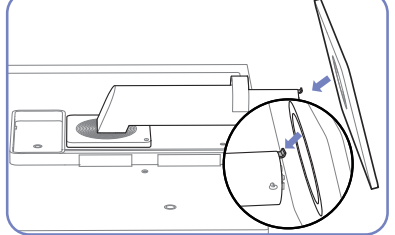

För in stativbasen på stativet i pilens riktning.

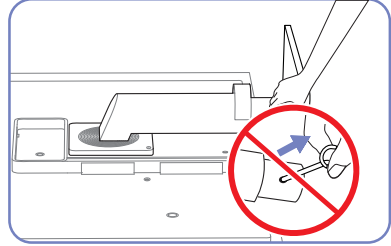

Ta inte bort låspinnen tills du har slutfört monteringen av stativet.

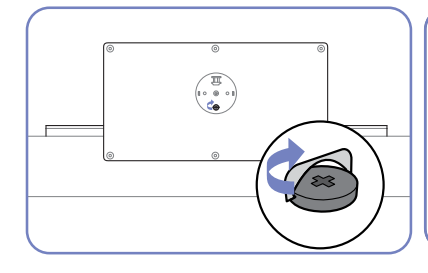

Dra åt skruven ordentligt på undersida av basen.

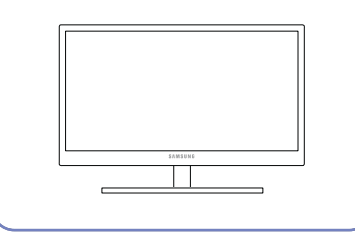

När du har installerat stativet placerar du produkten i upprätt läge.

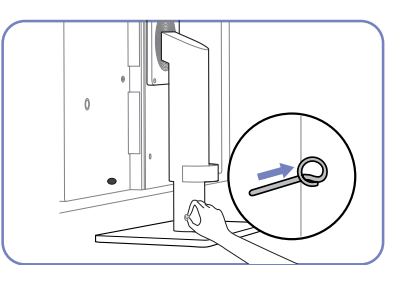

Du kan ta bort låspinnen och justera stativet nu.

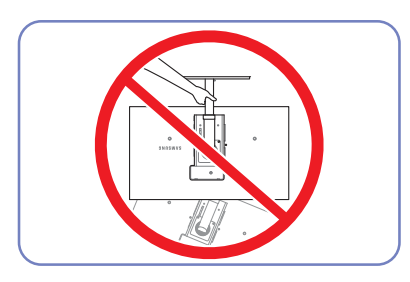

- Varning

Håll inte bara i stativet om du håller produkten upp-och-ned.

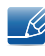

Färg och form på delarna kan variera från det som visas på bilden. Specifikationerna kan ändras utan föregående meddelande för att höja prestandan.

## 1.3.2 Justera produktens lutning och höjd

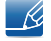

Färg och form på delarna kan variera från det som visas på bilden. Specifikationerna kan ändras utan föregående meddelande för att höja prestandan.

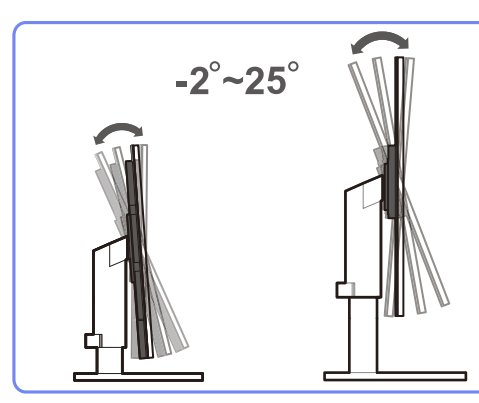

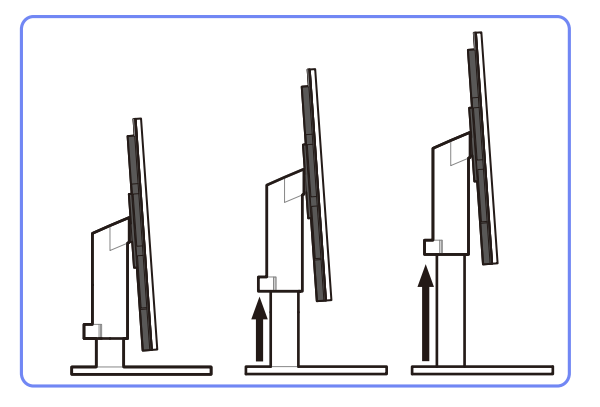

- Avlägsna låspinnen för att justera höjden.
- Skärmens lutning och höjd kan justeras.
- Håll uppe i mitten av produkten och ändra försiktigt höjden.

#### 1.3.3 Rotera skärmen

Du kan rotera skärmen så som visas nedan.

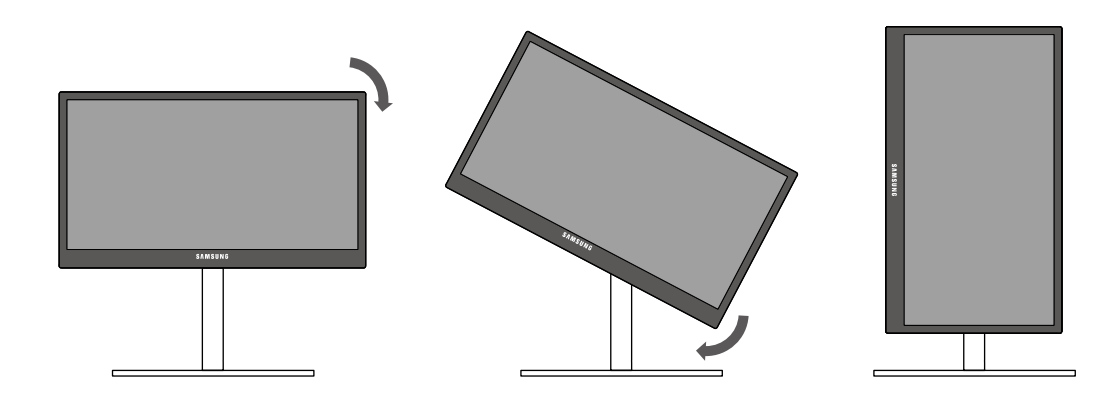

- R
- Se till att dra ut stativet helt innan du roterar skärmen.
- Om du roterar skärmen utan att ha dragit ut stativet helt kan skärmens hörn slå i golvet och skadas.
- Rotera inte skärmen moturs. Skärmen kan skadas.

### 1.3.4 Installera ett väggstativ eller ett skrivbordsstativ

#### Före installation

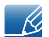

Slå av produkten och dra ur kontakten ur vägguttaget.

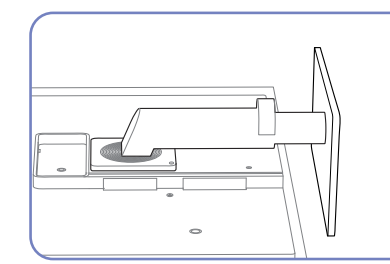

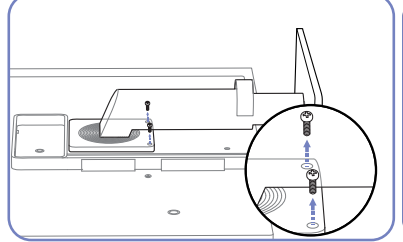

Lossa skruven på produktens

baksida.

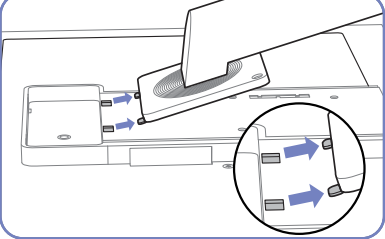

Placera en skyddsfilt eller kudde på en plan yta. Placera sedan produkten med skärmen nedåt ovanpå filten eller kudden. Lyft och avlägsna stativet.

Installera ett väggstativ eller ett skrivbordsstativ

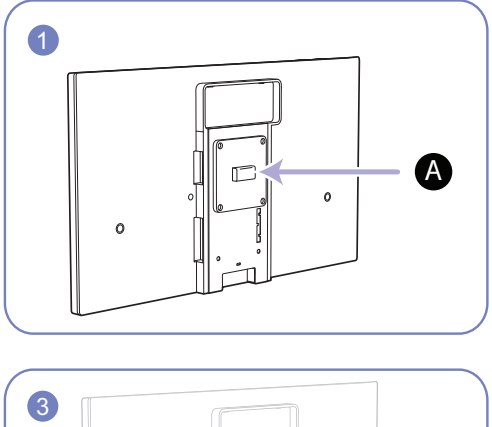

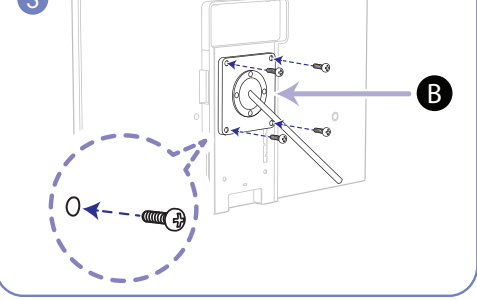

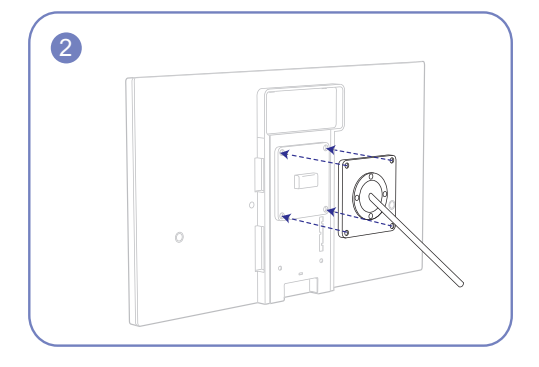

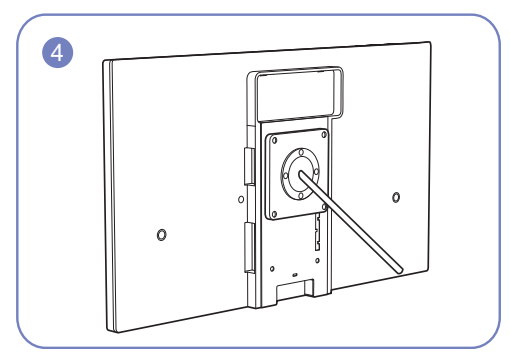

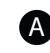

A Fäst väggstativet eller skrivbordsstativet här

B Konsol (säljs separat)

Räta in spåren och dra åt skruvarna på konsolen ordentligt på produkten med motsvarande delar på det väggstativ eller skrivbordsstativ du vill fästa.

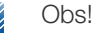

- Om du använder en skruv som är längre än standardlängden kan det skada de inre delarna i produkten.
- Längden på skruvarna, som krävs för väggstativet, som inte följer VESA-standarden kan variera beroende på specifikationerna.
- Använd inte skruvar som inte följer VESA-standarden. Montera inte väggstativet eller skrivbordsstativet med onödigt våld. Produkten kan skadas eller falla och orsaka personskada. Samsung kan inte hållas ansvarig för skador som orsakats av att felaktiga skruvar har använts eller av att väggstativet eller skrivbordsstativet har monterats för hårdhänt.
- Samsung kan inte hållas ansvarig för produktskador eller personskador som orsakats av att ett annat väggstativ än det specificerade har används eller av att väggstativet har installerats på egen hand.
- För att väggmontera produkten ska du se till att köpa ett väggstativ som kan installeras 10 cm eller längre bort från väggen.
- Kontrollera att du använder ett väggstativ som följer standarder.

## 1.3.5 Antistöldlås

Ett antistöldlås gör det möjligt för dig att använda produkten på ett säkert sätt även på offentliga platser. Låsenhetens form och låsmetod varierar med tillverkare. Se bruksanvisningen som medföljer låsenheten för detaljer.

Låsenheten säljs separat

#### Låsa en stöldskyddslåst enhet:

- Fäst kabeln för antistöldlåsenheten i ett tungt föremål, såsom en bordsskiva.
- 2 Dra ena änden av kabeln genom öglan i andra änden.
- 3 Sätt i låsenheten i antistöldlåsenheten på produktens baksida.
- 4 Lås låsenheten.

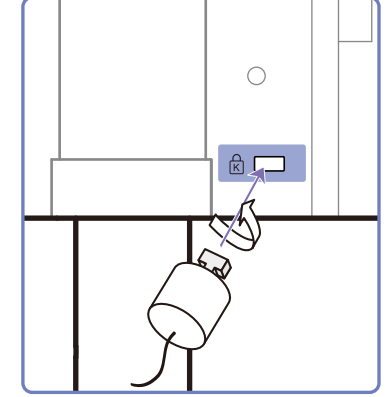

- En antistöldlåsenhet kan köpas separat.
  - Se bruksanvisningen som medföljer låsenheten för detaljer.
  - Antistöldlåsenheter kan köpas hos elektronikåterförsäljare eller online.

## 1.4 "MagicRotation Auto"

Funktionen "MagicRotation Auto" upptäcker att bildskärmar utrustade med en rotationssensor roteras och roterar då även Windows-skärmen.

#### [Programvaruinstallation]

- 1 Sätt i den medföljande CD-skivan med bruksanvisningen i CD-ROM-enheten.
- 2 Följ instruktionerna som ges på skärmen för att fortsätta med installationen.

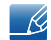

Efter installationen visas menyn på skärmen på samma språk som operativsystemet. (Det här följer de grundläggande reglerna för Windows.)

#### [Varning!]

- 1 Endast kompatibelt med Windows 7 (32 eller 64 bitar)
- 2 Kompatibelt med grafikkort som följer standarderna DDC/CI och MS API. Om det grafikkort som används inte följer de nyss nämnda standarderna kanske funktionen "MagicRotation Auto" inte är tillgänglig.
- 3 Maximera prestanda för funktionen genom att uppdatera drivrutinen för grafikkortet till den senaste versionen.
- 4 Det finns fjorton språk tillgängliga som installationsspråk.

English, Français, Deutsch, Magyar, Italiano, Polski, Português Русский, Español, Svenska, Türkçe, 日本語, 汉语, 한국어

- 5 Om en annan orientering än läget "Liggande" väljs i skärmupplösningsmenyn i Windows 7 kanske funktionen "MagicRotation Auto" inte fungerar korrekt.
- 6 Menyn på skärmen visas om bildskärmen roteras. När bildskärmen roteras kan processen för omkonfigurering av skärmen visas eller så kan skärmbilden delvis låsa sig, beroende på grafikkort. Det här utförs av Windows-operativsystemet och beror inte på produkten.
- 7 Om du inte vill att skärmen ska roteras automatiskt när bildskärmen roteras trycker du ner Windowsoch L-tangenten samtidigt så låses Windows-operativsystemet. Om det inte går att låsa operativsystemet beror det på begränsningar i Windows API och inte på produkten.

## 2.1 Före anslutning

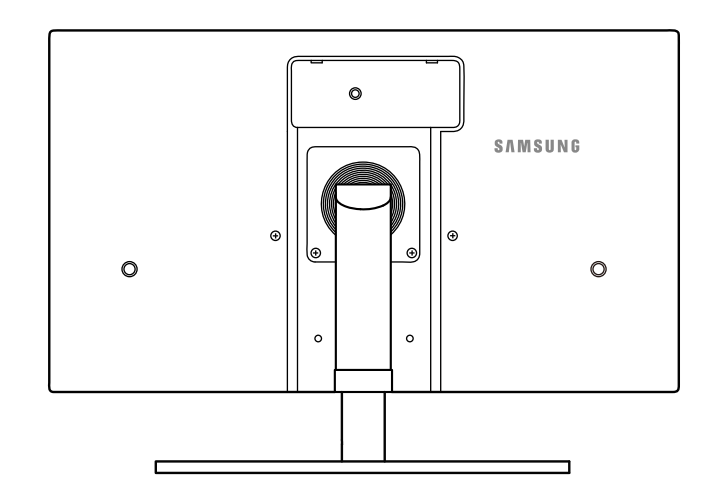

## 2.1.1 Kontrollpunkter före anslutning

- Innan du ansluter en källenhet ska du läsa bruksanvisningen som medföljer.
   Antalet och platserna för portarna på källenheterna kan variera från en enhet till en annan.
- Anslut inte strömkabeln förrän alla anslutningar är slutförda.
   Om du ansluter strömkabeln under inkoppling kan det skada produkten.
- Kontrollera typerna av portar på baksidan av produkten du vill ansluta.

## 2.2 Ansluta och använda en dator

## 2.2.1 Ansluta till en dator

- Välj en anslutningsmetod som passar för din dator.
- ß
- Anslutningsdelarna kan variera med olika produkter.

### Anslutning med en dual-link DVI-kabel (digital typ)

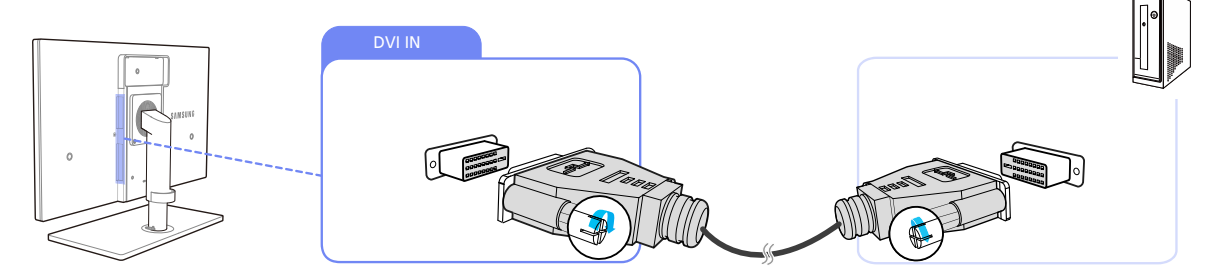

- 1 Anslut DVI-kabeln till [DVI IN]-porten på produktens baksida och DVI-porten på datorn.
- Anslut DC-strömadaptern till produkten och ett vägguttag. Slå sedan på strömknappen på datorn.
   (Mer information finns under "2.5 Ansluta strömmen".)
- 3 Ändra inmatningskällan till Digital1 eller Digital2 genom att trycka på [□/@] på produkten.
  - Ljudet är inte tillgängligt om datorn och produkten är anslutna via [DVI]-porten.
    - Se "2.3 Ansluta hörlurar" för detaljer om hur du aktiverar ljud.

#### Anslutning med DP-kabel

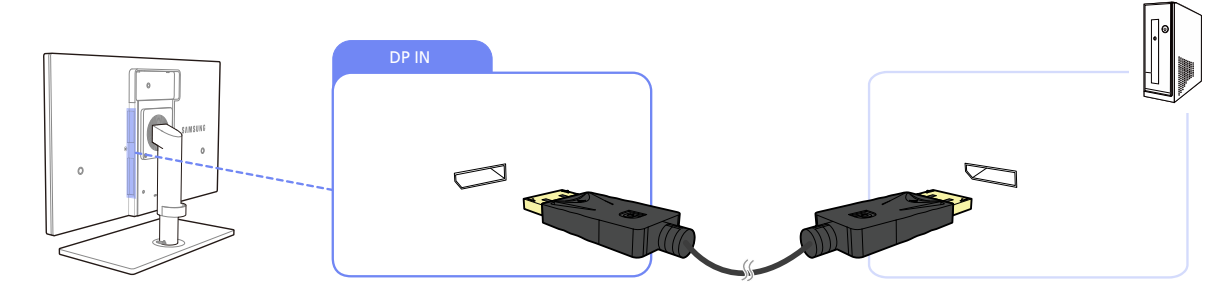

- 1 Anslut DP-kabeln till [DP IN]-porten på produktens baksida och DP-porten på datorn.
- Anslut DC-strömadaptern till produkten och ett vägguttag. Slå sedan på strömknappen på datorn.
   (Mer information finns under "2.5 Ansluta strömmen".)
- 3 Ändra inmatningskällan till DisplayPort genom att trycka på [□/@].
  - Om det finns stöd för ljud kan Volym justeras med knapparna [▼/▲] på framsidan av produkten.

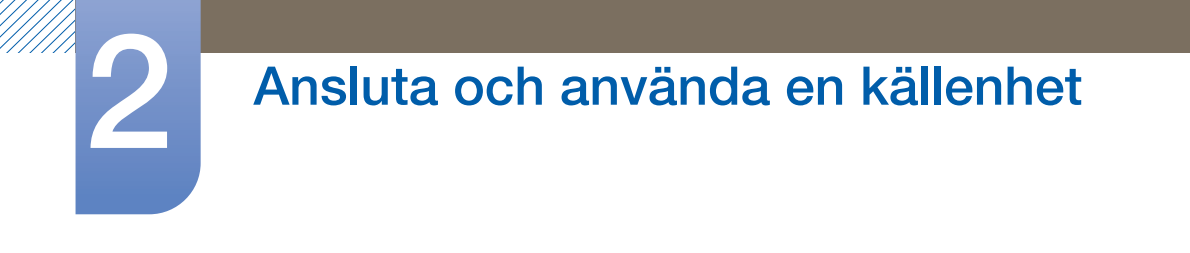

### Ansluta med en HDMI-kabel

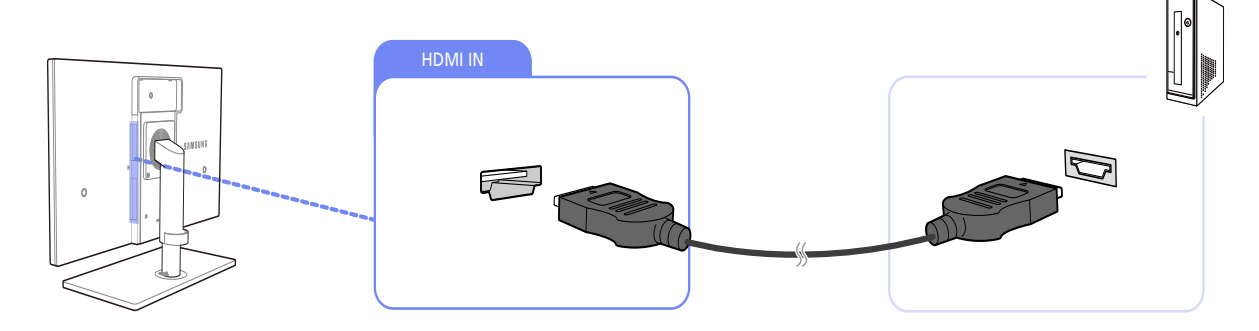

- 1 Anslut HDMI-kabeln till [HDMI IN]-porten på baksidan på produkten och HDMI-porten på datorn.
- 2 Anslut DC-strömadaptern till produkten och ett vägguttag. Slå sedan på strömknappen på datorn. (Mer information finns under "2.5 Ansluta strömmen".)
- 3 Ändra inmatningskällan till **HDMI** genom att trycka på [□/@] på produkten.

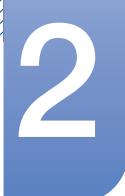

# Ansluta och använda en källenhet

#### 2.2.2 Installation av drivrutiner

- Du kan ställa in optimal upplösning och frekvens för den här produkten genom att installera överensstämmande drivrutiner för den här produkten.
  - En installationsdrivrutin finns med på den CD som medföljer produkten.
  - Om den fil som följer med inte fungerar går du till Samsungs hemsida (http://www.samsung.com) och hämtar filen.
- 1 Sätt i den medföljande CD-skivan med bruksanvisningen i CD-ROM-enheten.
- 2 Klicka på "Windows Driver".
- Följ instruktionerna som ges på skärmen för att fortsätta med installationen.
- 4 Välj produktens modell i listan över modeller.

| SAMSUNG m     | onitor installer      |                      |                  |   |
|---------------|-----------------------|----------------------|------------------|---|
| Select th     | e display adapter on  | which you want to in | tall the monitor |   |
| 1. RADEON 955 | 0 : Plug and Play Mor | itor                 |                  | • |
|               | Select the monitor v  | which you want to in | stall            |   |
| Samsung ····· |                       |                      |                  | = |
| samsung ····  |                       |                      | _                |   |
|               |                       |                      |                  |   |
|               |                       |                      |                  |   |
|               |                       |                      |                  |   |
|               |                       |                      |                  |   |
| <             |                       |                      |                  | > |
|               | 04                    | CANOEL               | _                |   |
|               | UK                    | CANCEL               |                  |   |

5 Gå till skärmegenskaper och kontrollera att upplösning och uppdateringsfrekvens är rätt. Se bruksanvisningen för Windows operativsystem för mer information.

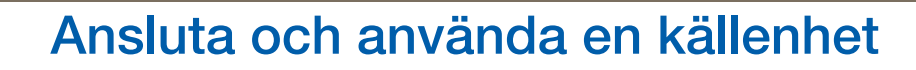

#### 2.2.3 Ställa in den optimala upplösningen

Ett informationsmeddelande om optimal upplösning visas första gången du slår på produkten när du köpt den.

Välj språk och ändra upplösningen till det optimala värdet.

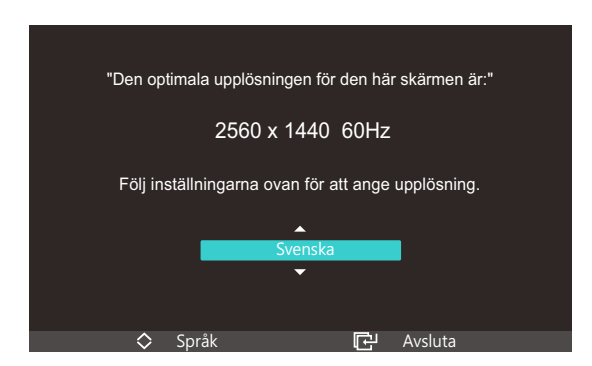

- 1 Ändra till det språk du vill använda genom att trycka på [▼/▲] och sedan på [□/@].
- 2 Du gömmer informationsmeddelandet genom att trycka på [MENU].
- Om du inte väljer den optimala upplösningen visas meddelandet tre gånger under en viss tid även om du stänger av och slår på produkten igen.
  - Du kan också välja den optimala upplösningen (2560 x 1440) via Kontrollpanelen på datorn.
  - Den optimala upplösningen på (2560 x 1440) stöds endast via dual-link DVI- och DP-kablar.
  - I HDMI-läge är maxupplösningen (1920 x 1080).

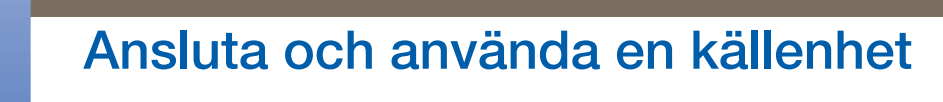

### 2.2.4 Ändra upplösningen med datorn.

- Justera upplösning och uppdateringshastighet på kontrollpanelen på datorn för att få optimal bildkvalitet.
  - Bildkvaliteten på TFT-LCD-skärmar kan försämras om du inte väljer optimal upplösning.

#### Ändra upplösning på Windows XP

Gå till Kontrollpanelen → Bildskärm → Inställningar och ändra upplösningen.

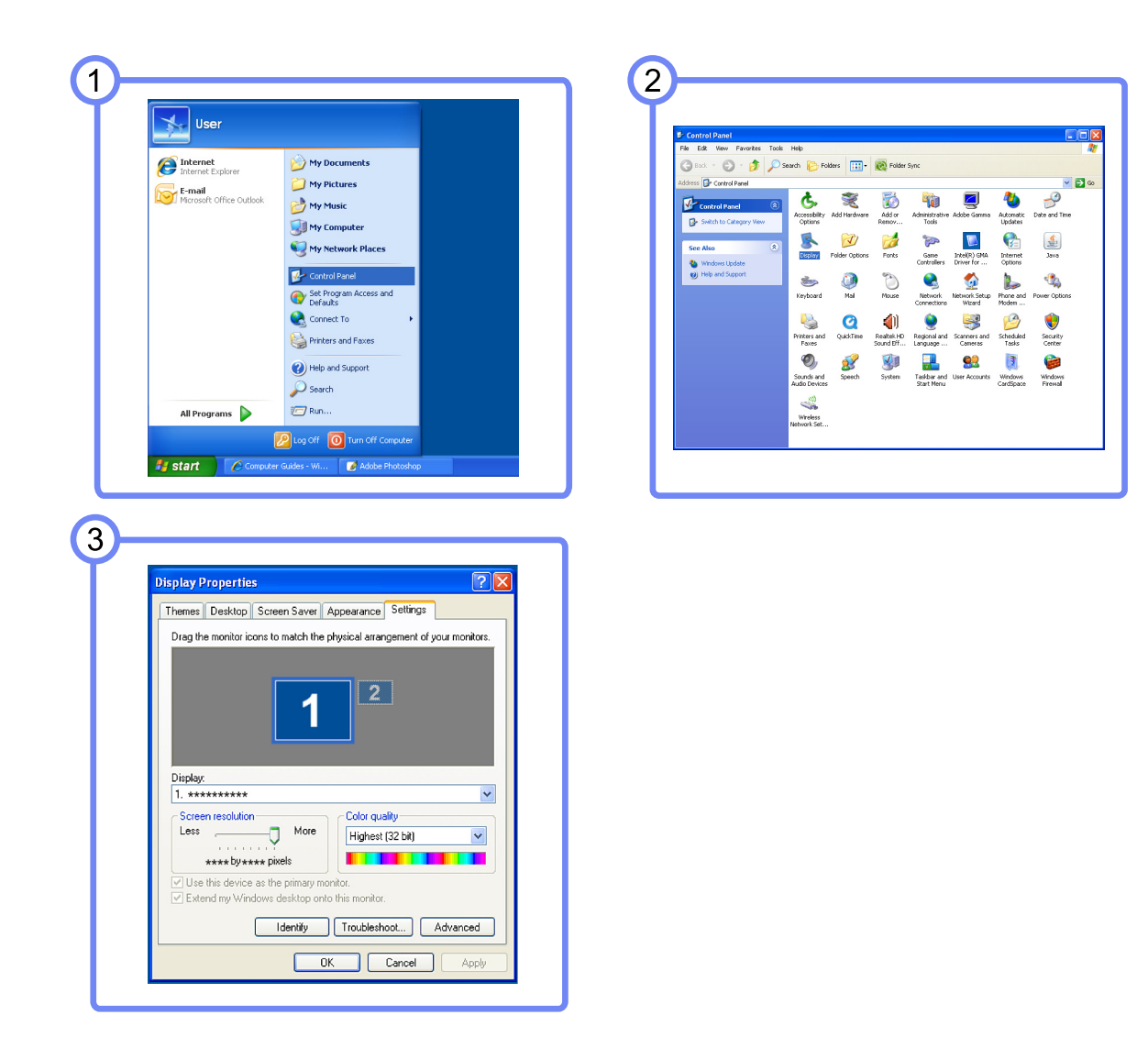

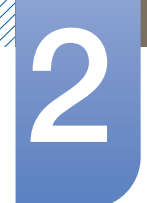

# Ansluta och använda en källenhet

Ändra upplösning i Windows Vista

Gå till Kontrollpanelen  $\rightarrow$  Anpassning  $\rightarrow$  Bildskärmsinställningar och ändra upplösningen.

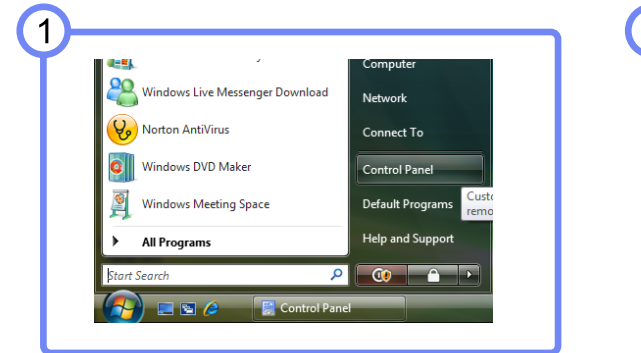

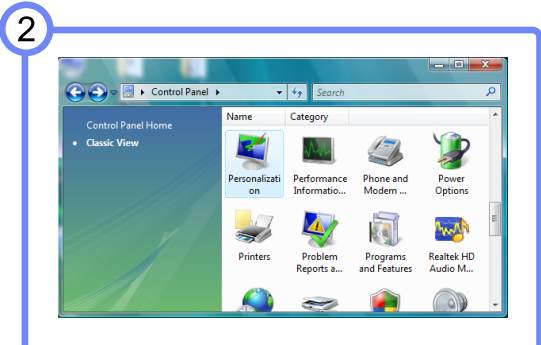

| 🚱 🗢 🗹 « Personalization                  |             | ✓ 4→ Search                                                                                                    |
|------------------------------------------|-------------|----------------------------------------------------------------------------------------------------|
| Tasks<br>Change desktop icons            | CL<br>چ     | Mouse Pointers<br>Pick a different mouse pointer. You can also<br>change how the mouse pointer looks during such<br>activities as clicking and selecting.                                                                         |
| Adjust font size (DPI)                   | <u>.</u> 22 | Theme<br>Change the theme. Themes can change a wide<br>range of visual and auditory elements at one time<br>including the appearance of menus, icons,<br>backgrounds, screen savers, some computer<br>sounds, and mouse pointers. |
| Taskbar and Start Menu<br>Ease of Access | 2           | Display Settings<br>Adjust your monitor resolution, which changes the<br>view so more or fewer items fit on the screen. You<br>can also control monitor flicker (refresh rate).                                                   |

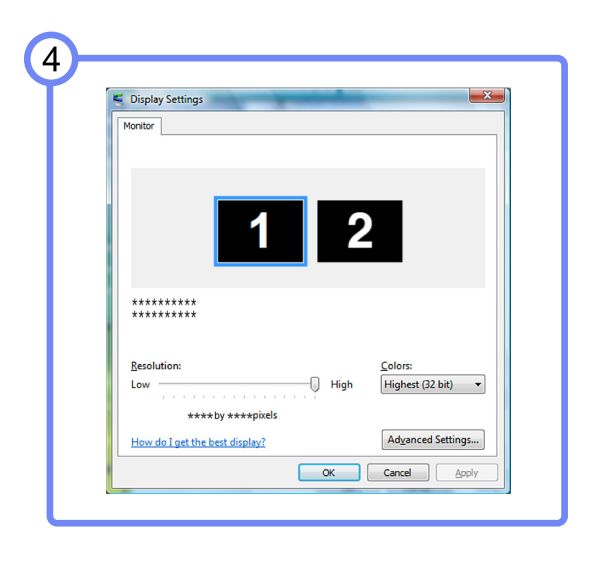

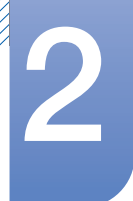

# Ansluta och använda en källenhet

Ändra upplösning i Windows 7

Gå till Kontrollpanelen  $\rightarrow$  Bildskärm  $\rightarrow$  Skärmupplösning och ändra upplösningen.

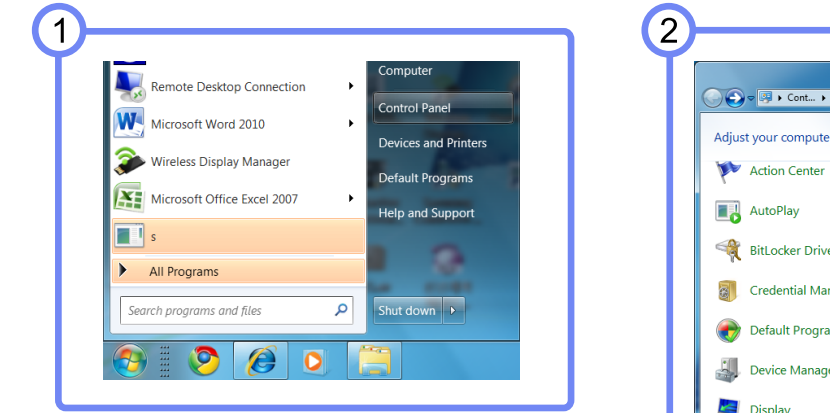

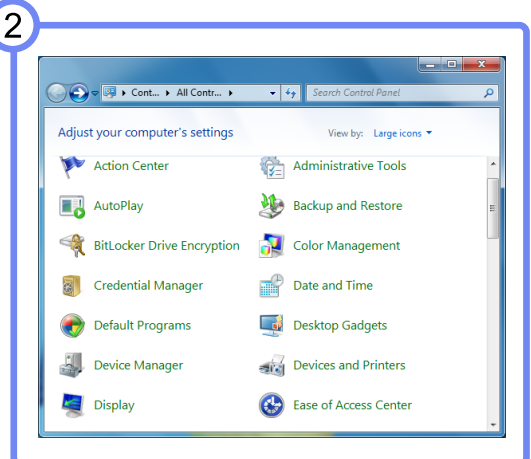

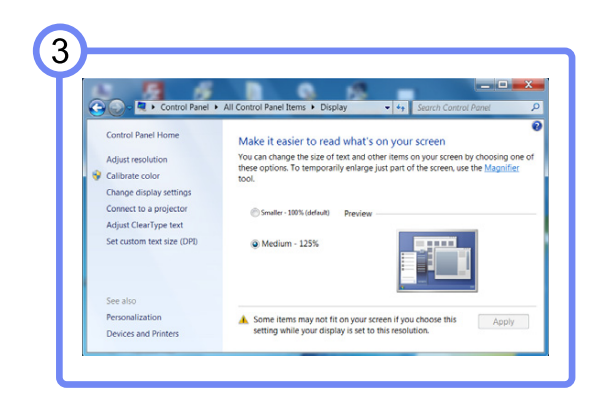

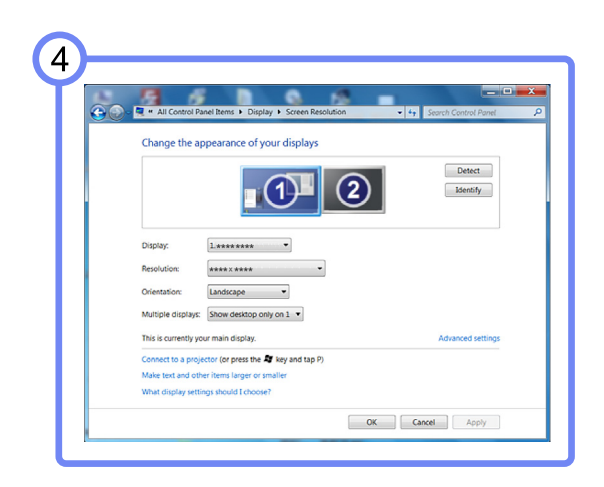

## 2.3 Ansluta hörlurar

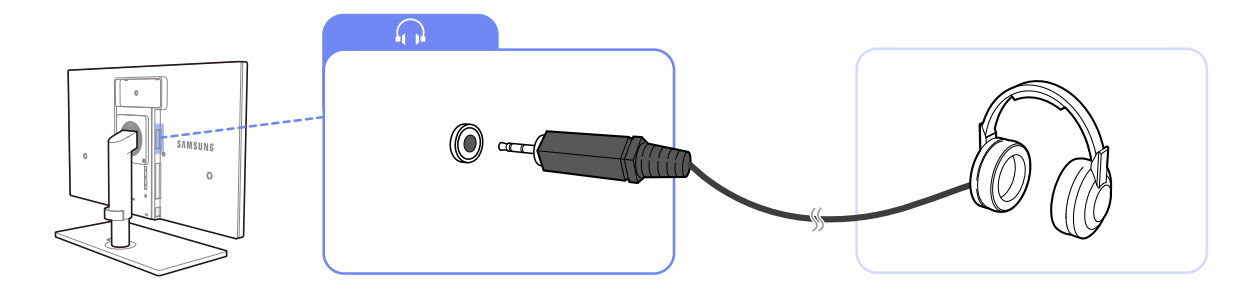

1 Anslut en ljudutmatningsenhet, t.ex. hörlurar eller högtalare, till [  $\Omega$  ] på produkten.

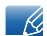

Hörlurar fungerar korrekt endast om produkten är ansluten till en dator via HDMI, eller DP.
# Ansluta och använda en källenhet

# 2.4 Ansluta produkten till en dator som en USB-hubb

### 2.4.1 Ansluta en dator till produkten

Ľ

Produkten kan fungera som en hubb genom att den ansluts till en dator via en USB-kabel. Du kan ansluta en källenhet direkt till produkten och styra enheten från produkten, utan att behöva ansluta enheten till datorn.

Om du vill använda produkten som USB-hubb ska du ansluta produkten till en dator med en USB-kabel.

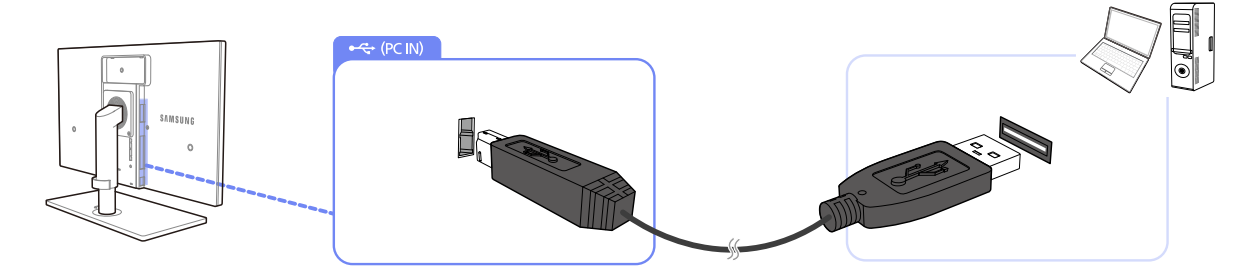

Anslut USB-kabeln till [ 💾 ] på baksidan av produkten och till USB-porten [\_\_\_\_] på datorn.

## 2.4.2 Använda produkten som en USB-hubb

När produkten används som en hubb kan du ansluta och använda olika källenheter med produkten samtidigt.

Det går inte att ansluta flera källenheter till en dator samtidigt eftersom datorn har ett begränsat antal inoch utmatningsportar. Med HUB-funktionen på produkten kan du arbeta effektivare genom att ansluta flera källenheter till USB-portarna på produkten samtidigt, utan att ansluta dem till någon dator.

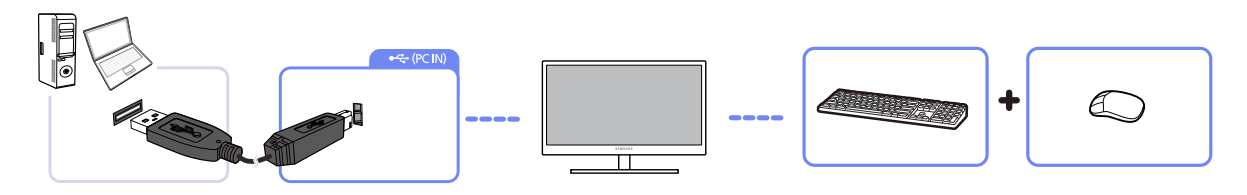

Om du ansluter många källenheter till datorn kan det se rörigt ut med alla kablar runt datorn. Om du ansluter enheterna direkt till produkten slipper du röran.

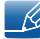

En extern hårddisk för lagring kräver en extern strömkälla. Se till att ansluta den till ett eluttag.

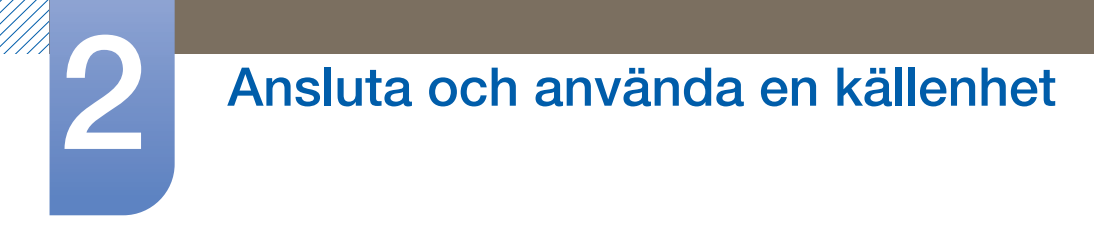

# 2.5 Ansluta strömmen

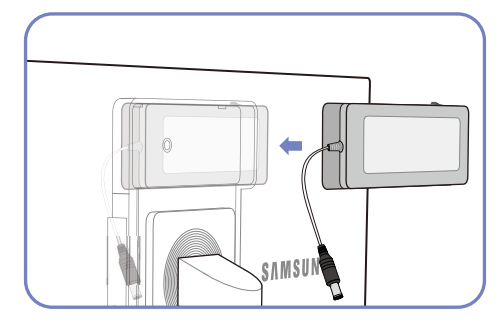

Placera DC-strömadaptern i skåran med växlaren uppåt.

Tryck på adaptern tills du hör ett "klick".

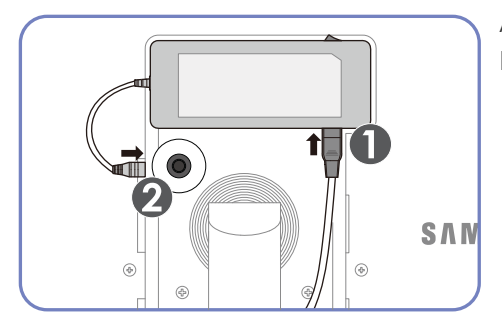

Anslut strömkabeln till DC-strömadaptern. Sedan ansluter du DC-strömadaptern till produkten.

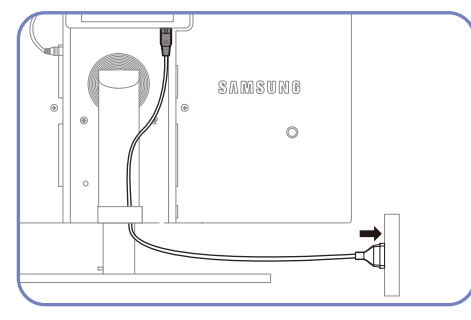

Anslut strömkabeln till uttaget.

- Ta bort DC-strömadaptern

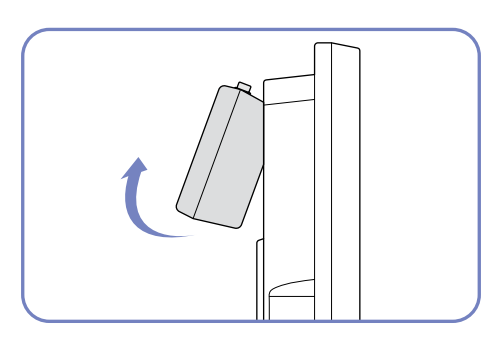

För att ta bort DC-strömadaptern lyfter du den utåt från undersidan, såsom bilden visar.

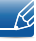

När du använder adaptern utan att fästa den mot skärmens baksida kan adapteruttaget lätt kopplas från eller så kanske kabeln går sönder. Se till att säkert fixera adaptern i skåran.

# Skärminställning

Ange skärminställningar som ljusstyrka och färgton.

# 3.1 MAGIC

Den här funktionen optimerar ljusstyrkan och färgerna i enlighet med hur produkten ska användas.

## 3.1.1 SAMSUNG MAGIC Bright

Med den här menyn får du optimal bildkvalitet anpassad efter den miljö där produkten kommer att användas.

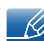

- Menyn är inte tillgänglig när läget Full eller Intelligent är angett för MAGICColor.
- Menyn är inte tillgänglig när På är angett för Eco-ljussensor eller Eco-spar.

### Ställa in MAGICBright

- 1 Tryck på [MENU] på produkten.
- 2 Gå till **BILD** genom att trycka på [▼/▲] och tryck sedan på [□/@] på produkten.
- Gå till MAGIC genom att trycka på [▼/▲] och tryck sedan på [□/@] på produkten.
- Gå till <sup>SAMSUNC</sup>Bright genom att trycka på [▼/▲] och tryck sedan på [□/□] på produkten.
  Följande skärm visas.

| MAGIC                                           |                                                         |  |
|-------------------------------------------------|---------------------------------------------------------|--|
| SAMSUNG<br>MAGICBright<br>SAMSUNG<br>MAGICColor | : Favorit<br>Standard<br>Spel<br>Bio<br>Dynamisk kontr. |  |
|                                                 |                                                         |  |

- Favorit: Anpassa kontrasten och ljusstyrkan efter behov.
- Standard: Få en bildkvalitet som är anpassad för redigering av dokument eller för att surfa på Internet.
- **Spel**: Få en bildkvalitet som är anpassad för att spela spel med många grafikelement och dynamiska rörelser.
- Bio: Få en ljusstyrka och skärpa som på en TV för visning av video- och DVD-innehåll.
- Dynamisk kontr.: Få en balanserad ljusstyrka genom automatiskt kontrastjustering.
- 5 Tryck på [▼/▲] för att gå till önskat alternativ och tryck på [□/@].
- 6 Det valda alternativet tillämpas.

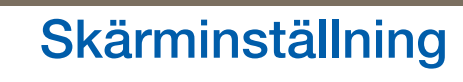

### 3.1.2 SAMSUNG MAGIC Color

MAGICColor är en ny teknik för bildförbättring som utvecklats av Samsung, och som ger levande, naturliga färger utan att bildkvaliteten försämras.

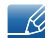

Menyn är inte tillgänglig när läget Bio eller Dynamisk kontr. är angett för MAGICBright.

#### Ställa in MAGICColor

- 1 Tryck på [MENU] på produkten.
- 2 Gå till BILD genom att trycka på [▼/▲] och tryck sedan på [□/@] på produkten.
- Gå till MAGIC genom att trycka på [▼/▲] och tryck sedan på [□/@] på produkten.
- Gå till MAGICColor genom att trycka på [▼/▲] och tryck sedan på [□/⊕] på produkten.
  Följande skärm visas.

| MAGIC                  |                                     |          |   |
|------------------------|-------------------------------------|----------|---|
| samsung<br>MAGICBright |                                     |          |   |
| MAGIC Color            | : Av<br>Demo<br>Full<br>Intelligent |          |   |
| Į Į                    | <b>.</b>                            | <b>4</b> | Ŷ |

- Av: Avaktivera MAGICColor.
- Demo: Jämför normalt skärmläge med läget MAGICColor.
- Full : Få en levande bildkvalitet i alla delar av bilden, inklusive hudtoner.
- Intelligent: Förbättra mättnaden i alla delar av bilden, förutom hudtoner.
- 5 Tryck på [▼/▲] för att gå till önskat alternativ och tryck på [□/@].
- 6 Det valda alternativet tillämpas.

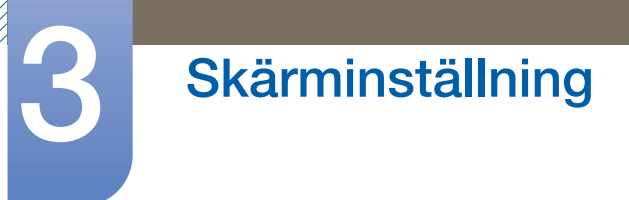

## 3.2 Ljus

Ändrar bildens ljusstyrka. (Intervall: 0~100)

Ett högre värde får bilden att visas klarare.

- Menyn är inte tillgänglig när läget **Dynamisk kontr.** är angett för MAGICBright.
  - Menyn är inte tillgänglig när På är angett för Eco-Ijussensor eller Eco-spar.

### 3.2.1 Konfigurera Ljus

- 1 Tryck på [MENU] på produkten.
- 2 Gå till **BILD** genom att trycka på [▼/▲] och tryck sedan på [□/⊕] på produkten.
- Gå till Ljus genom att trycka på [▼/▲] och tryck sedan på [□/@] på produkten. Följande skärm visas.

|                     | •      |
|---------------------|--------|
| I MAGIC             |        |
| Ljus :              | 99     |
| Kontrast :          |        |
| Skärpa :            |        |
| Svarstid : Snabbast |        |
| / HDMI svart        |        |
| ,                   |        |
|                     | ڻ<br>ا |

4 Justera Ljus med knappen [▼/▲].

# 3.3 Kontrast

Justera kontrasten mellan motiv och bakgrund. (Intervall: 0~100)

Ett högre värde ökar kontrasten för att få motivet att bli klarare.

- Menyn är inte tillgänglig när läget Bio eller Dynamisk kontr. är angett för MAGICBright.
  - Menyn är inte tillgänglig när läget Full eller Intelligent är angett för MAGICColor.

### 3.3.1 Ställa in Kontrast

- 1 Tryck på [MENU] på produkten.
- 2 Gå till **BILD** genom att trycka på [▼/▲] och tryck sedan på [□/@] på produkten.
- Gå till Kontrast genom att trycka på [▼/▲] och tryck sedan på [□/@] på produkten. Följande skärm visas.

| BILD     |                                                               |                        |     |                     |
|----------|---------------------------------------------------------------|------------------------|-----|---------------------|
|          | MAGIC<br>Ljus<br>Kontrast<br>Skärpa<br>Svarstid<br>HDMI svart | :<br>:<br>:<br>: Snabb | ast | ▶<br>99<br>74<br>60 |
| <b>▼</b> | ₽ ₽                                                           |                        | ¥   | ά                   |

4 Justera Kontrast med knappen [▼/▲].

# 3.4 Skärpa

Framhäv motivets konturer eller gör dem suddigare. (Intervall: 0~100)

Ett högre värde gör motivets konturer skarpare.

- Menyn är inte tillgänglig när läget Bio eller Dynamisk kontr. är angett för MAGICBright.
  - Menyn är inte tillgänglig när läget Full eller Intelligent är angett för MAGICColor.

### 3.4.1 Ställa in Skärpa

- 1 Tryck på [MENU] på produkten.
- 2 Gå till **BILD** genom att trycka på [▼/▲] och tryck sedan på [□/@] på produkten.
- Gå till Skärpa genom att trycka på [▼/▲] och tryck sedan på [□/@] på produkten. Följande skärm visas.

| BILD |                                                        |   |                     |
|------|--------------------------------------------------------|---|---------------------|
|      | MAGIC<br>Ljus<br>Kontrast<br><b>Skärpa</b><br>Svarstid | : | ▶<br>99<br>74<br>60 |
| /    | HDMI svart                                             | 2 | ሳ                   |

4 Justera Skärpa med knappen [▼/▲].

## 3.5 Svarstid

Accelerera skärmens svarshastighet så att videon blir mer levande och naturlig.

- Det bästa alternativet för **Svarstid** när du inte visar film är **Normal** eller **Snabbare**.
  - De funktioner som är tillgängliga på bildskärmen kan variera beroende på modell. Se den faktiska produkten.

### 3.5.1 Ställa in Svarstid

- 1 Tryck på [MENU] på produkten.
- 2 Gå till **BILD** genom att trycka på [▼/▲] och tryck sedan på [□/@] på produkten.
- 3 Gå till Svarstid genom att trycka på [▼/▲] och tryck sedan på [□/⊕] på produkten. Följande skärm visas.

| BILD    |                                                               |                                     |                        |
|---------|---------------------------------------------------------------|-------------------------------------|------------------------|
|         | MAGIC<br>Ljus<br>Kontrast<br>Skärpa<br>Svarstid<br>HDMI svart | :<br>Normal<br>Snabbare<br>Snabbast | ▶<br>199<br>174<br>160 |
| <b></b> | V V                                                           | <b>*</b>                            | Ψ.                     |

- 4 Tryck på [▼/▲] för att gå till önskat alternativ och tryck på [□/@].
- 5 Det valda alternativet tillämpas.

## 3.6 HDMI svart

Du kan justera bildkvaliteten genom att konfigurera HDMI svart.

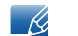

Endast tillgängligt i HDMI-läge.

### 3.6.1 Konfigurera inställningar för HDMI svart

- 1 Tryck på [MENU] på produkten.
- 2 Gå till **BILD** genom att trycka på [▼/▲] och tryck sedan på [□/@] på produkten.
- 3 Gå till HDMI svart genom att trycka på [▼/▲] och tryck sedan på [□/@] på produkten. Följande skärm visas.

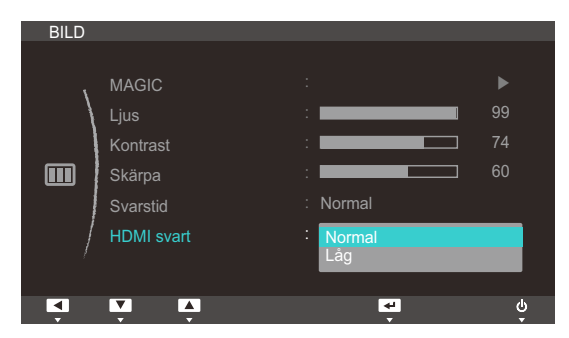

- 4 Tryck på [▼/▲] för att gå till önskat alternativ och tryck på [□/@].
- 5 Det valda alternativet tillämpas.

# Ställa in ton

Justera skärmens ton. Menyn är inte tillgänglig när läget **Bio** eller **Dynamisk kontr.** är angett för **MAGIC**Bright.

# 4.1 Röd

Justera värdet för färgen röd i bilden. (Intervall: 0~100)

Ett högre värde ökar färgens intensitet.

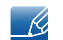

Menyn är inte tillgänglig när läget Full eller Intelligent är angett för MAGICColor.

### 4.1.1 Ställa in Röd

- 1 Tryck på [MENU] på produkten.
- 2 Gå till **FÄRG** genom att trycka på [▼/▲] och tryck sedan på [□/@] på produkten.
- 3 Gå till Röd genom att trycka på [▼/▲] och tryck sedan på [□/@] på produkten. Följande skärm visas.

| FÄRG     |         |          |    |
|----------|---------|----------|----|
|          |         |          |    |
| ١        | Röd     |          | 50 |
|          | Grön    | :        | 50 |
| _        | Blå     |          | 50 |
| ₽¶       | Färgton | : Normal |    |
|          | Gamma   | : Läge 1 |    |
|          |         |          |    |
|          |         |          |    |
|          | - +     | له       | ds |
| <b>•</b> | · ·     |          | ş  |

4 Justera Röd med knappen [▼/▲].

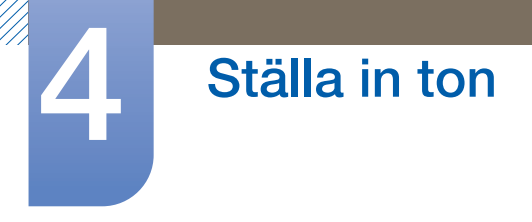

# 4.2 Grön

Justera värdet för färgen grön i bilden. (Intervall: 0~100)

Ett högre värde ökar färgens intensitet.

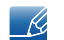

Menyn är inte tillgänglig när läget Full eller Intelligent är angett för MAGICColor.

### 4.2.1 Ställa in Grön

- 1 Tryck på [MENU] på produkten.
- 2 Gå till **FÄRG** genom att trycka på [▼/▲] och tryck sedan på [□/@] på produkten.
- 3 Gå till Grön genom att trycka på [▼/▲] och tryck sedan på [□/@] på produkten. Följande skärm visas.

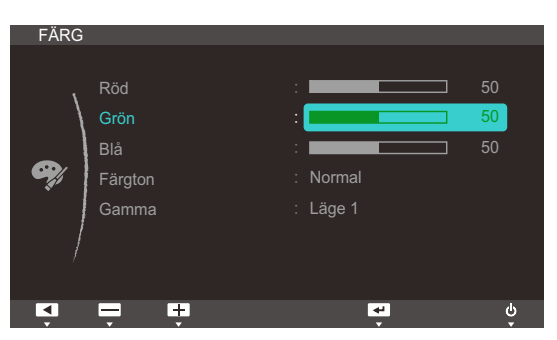

4 Justera Grön med knappen [▼/▲].

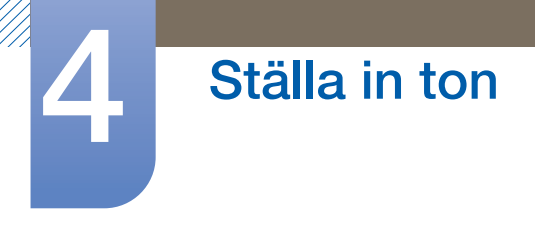

# 4.3 Blå

Justera värdet för färgen blå i bilden. (Intervall: 0~100)

Ett högre värde ökar färgens intensitet.

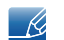

Menyn är inte tillgänglig när läget Full eller Intelligent är angett för MAGICColor.

### 4.3.1 Ställa in Blå

- 1 Tryck på [MENU] på produkten.
- 2 Gå till **FÄRG** genom att trycka på [▼/▲] och tryck sedan på [□/@] på produkten.
- 3 Gå till Blå genom att trycka på [▼/▲] och tryck sedan på [□/@] på produkten. Följande skärm visas.

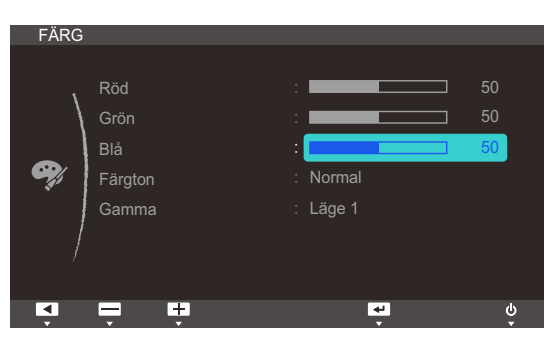

4 Justera Blå med knappen [▼/▲].

# 4.4 Färgton

Ändrar bildens färgton.

Menyn är inte tillgänglig när läget Full eller Intelligent är angett för MAGICColor.

### 4.4.1 Konfigurera inställningarna för Färgton

- 1 Tryck på [MENU] på produkten.
- 2 Gå till FÄRG genom att trycka på [▼/▲] och tryck sedan på [□/@] på produkten.
- Gå till Färgton genom att trycka på [▼/▲] och tryck sedan på [□/@] på produkten. Följande skärm visas.

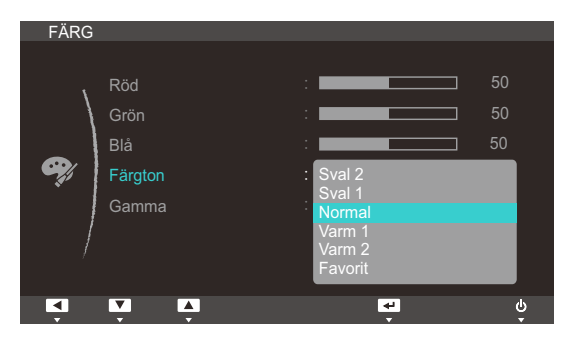

- Sval 2: Ange att färgtemperaturen ska vara svalare än Sval 1.
- Sval 1: Ange att färgtemperaturen ska vara svalare än läget Normal.
- Normal: Visa standardfärgtonen.
- Varm 1: Ange att färgtemperaturen ska vara varmare än läget Normal.
- Varm 2: Ange att färgtemperaturen ska vara varmare Varm 1.
- Favorit: Anpassa färgtonen.
- 4 Tryck på [▼/▲] för att gå till önskat alternativ och tryck på [□/@].
- 5 Det valda alternativet tillämpas.

# 4.5 Gamma

Ändra den normala ljusstyrkan (Gamma) för bilden.

### 4.5.1 Ställa in Gamma

- 1 Tryck på [MENU] på produkten.
- 2 Gå till FÄRG genom att trycka på [▼/▲] och tryck sedan på [□/@] på produkten.
- Gå till Gamma genom att trycka på [▼/▲] och tryck sedan på [□/⊕] på produkten.
  Följande skärm visas.

| FÄRG       |                               |                                          |  |
|------------|-------------------------------|------------------------------------------|--|
| <b>e</b> j | Röd<br>Grön<br>Blå<br>Färgton | : 50<br>: 50<br>: 50<br>: 50<br>: Normal |  |
|            | Gamma                         | : Läge 1<br>Läge 2<br>Läge 3             |  |
|            | V A                           | •<br>•                                   |  |

- 4 Tryck på [▼/▲] för att gå till önskat alternativ och tryck på [□/@].
- 5 Det valda alternativet tillämpas.

## 5.1 Storlek

Ändra bildstorleken.

## 5.1.1 Ändra Bildstorlek

- 1 Tryck på [MENU] på produkten.
- 2 Gå till STRL & POSITION genom att trycka på [▼/▲] och tryck sedan på [□/@] på produkten.
- Gå till Bildstorlek genom att trycka på [▼/▲] och tryck sedan på [□/⊕] på produkten. Följande skärm visas.

| STRL | & POSITION                                                                    |                |         |
|------|-------------------------------------------------------------------------------|----------------|---------|
|      | Bildstorlek<br>H-Position<br>V-Position<br>Meny H-position<br>Meny V-position | : Auto<br>Wide | 50<br>3 |
|      | V A                                                                           | <b>.</b>       | θ       |

- Auto: Visa bilden med det bildformat som inmatningskällan har.
- Wide: Visa bilden i helskärmsläge oavsett vilket bildformat inmatningskällan har.

| STRL 8   | & POSITION                                                                    |                                       |         |
|----------|-------------------------------------------------------------------------------|---------------------------------------|---------|
|          | Bildstorlek<br>H-Position<br>V-Position<br>Meny H-position<br>Meny V-position | : 4 : 3<br>16 : 9<br>Anpassa t. skärm | 50<br>3 |
| <b>A</b> | V. V.                                                                         |                                       | ψ       |

- 4:3: Visa bilden med bildformatet 4:3. Lämpligt för videor och standardsändningar.
- 16:9: Visa bilden med bildformatet 16:9. Lämpligt för videor och standardsändningar.
- Anpassa t. skärm: Visa bilden med originalbildformatet utan beskärning.

🔏 🛛 Du kan ändra skärmstorlek när följande villkor är uppfyllda.

- När du ansluter till digital utgående enhet via DVI/DP/HDMI-kabel (välj AV från PC/AV-läge)
- Ingångssignalen är 480p, 576p, 720p, 1080i eller 1080p.
- 4 Tryck på [▼/▲] för att gå till önskat alternativ och tryck på [□/@].
- 5 Det valda alternativet tillämpas.

# Ändra storlek på eller flytta skärmen

# 5.2 H-position och V-position

H-position: Flytta skärmen åt vänster eller höger.

V-position: Flytta skärmen uppåt eller nedåt.

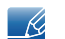

Alternativen ovan är endast tillgängliga när Bildstorlek är inställt på Anpassa t. skärm.

### 5.2.1 Ställa in H-position och V-position

- 1 Tryck på [MENU] på produkten.
- 2 Gå till STRL & POSITION genom att trycka på [▼/▲] och tryck sedan på [□/@] på produkten.
- Gå till H-position eller V-position genom att trycka på [▼/▲] och tryck sedan på [□/@].
  Följande skärm visas.

| STRL     | & POSITION                                                 |                         |                       | STRL | & POSITION                                                        |                         |                |
|----------|------------------------------------------------------------|-------------------------|-----------------------|------|-------------------------------------------------------------------|-------------------------|----------------|
|          | Bildstorlek<br>H-Position<br>V-Position<br>Meny H-position | : Anpassa t. skärm<br>: | <b>50</b><br>50<br>50 |      | Bildstorlek<br>H-Position<br><b>V-Position</b><br>Meny H-position | : Anpassa t. skärm<br>: | 50<br>50<br>50 |
| /        | Meny V-position                                            | :                       | 50                    |      | Meny V-position                                                   |                         | 50             |
| <b>▼</b> | ŢŢ                                                         | <b>4</b>                | ဂံ                    | ▼    | , t                                                               | <b>₽</b>                | ψ<br>Ψ         |

4 Tryck på [▼/▲] när du vill ställa in H-Position eller V-Position.

# Ändra storlek på eller flytta skärmen

# 5.3 Meny H-position & Meny V-position

Meny H-position: Flytta menyskärmen åt vänster eller höger.

Meny V-position: Flytta menyskärmen uppåt eller nedåt.

### 5.3.1 Ställa in Meny H-position och Meny V-position

- 1 Tryck på [MENU] på produkten.
- 2 Gå till STRL & POSITION genom att trycka på [▼/▲] och tryck sedan på [□/@] på produkten.
- Gå till Meny H-position eller Meny V-position genom att trycka på [▼/▲] och tryck sedan på [□/@].

Följande skärm visas.

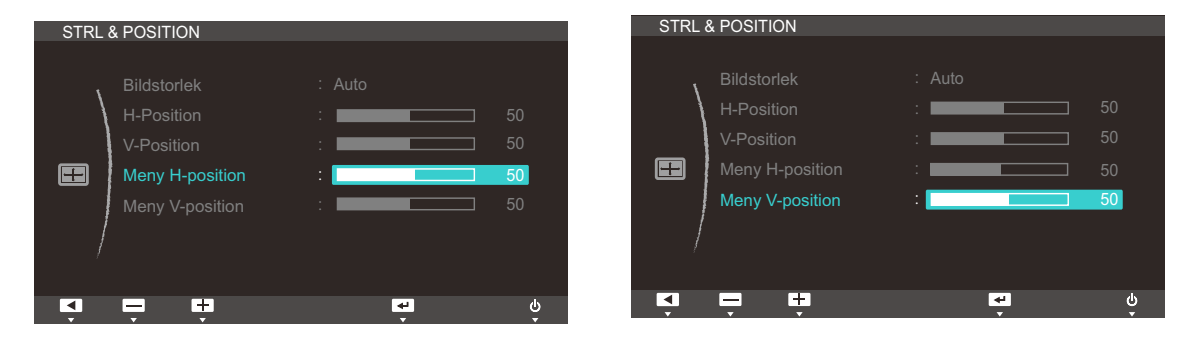

4 Tryck på [▼/▲] när du vill ställa in Meny H-position eller Meny V-position.

# 6.1 ECO

Alternativen **Eco-rörelsesensor**, **Eco-ljussensor** och **Eco-spar** visas på samma menysida, så att du enkelt och bekvämt kan konfigurera inställningarna för energispar.

### 6.1.1 Eco-rörelsesensor

**Eco-rörelsesensor** aktiveras för att spara ström om inga rörelser upptäcks inom ett specificerat område under en angiven tid.

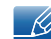

Eco-rörelsesensor är inte tillgängligt när skärmen används i stående läge.

#### Konfigurera Eco-rörelsesensor

- 1 Tryck på [MENU] på produkten.
- 2 Gå till INST. & ÅTERST. genom att trycka på [▼/▲] och tryck sedan på [□/@] på produkten.
- Gå till ECO genom att trycka på [▼/▲] och tryck sedan på [□/@] på produkten.
- 4 Tryck på [▼/▲] för att gå till Eco-rörelsesensor och tryck på [□/@].
  Följande skärm visas.

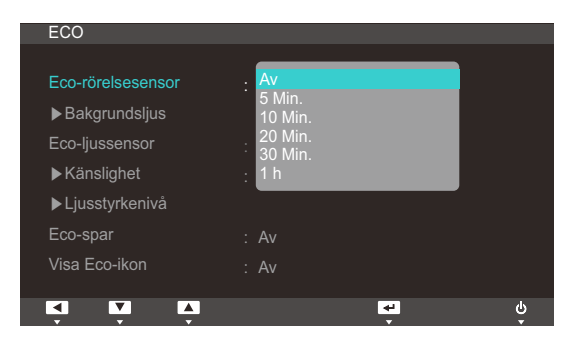

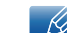

Den här alternativet avaktiveras om produkten ansluts till en dator som är i enerigsparläge.

- Av: Avaktivera funktionen Eco-rörelsesensor.
- **5** Min.: Slå automatiskt av strömmen om sensorn inte har upptäckt någon rörelse från ett objekt eller en person under 5 minuter inom ett specificerat sökområde.
- **10 Min.**: Slå automatiskt av strömmen om sensorn inte har upptäckt någon rörelse från ett objekt eller en person under 10 minuter inom ett specificerat sökområde.
- **20 Min.**: Slå automatiskt av strömmen om sensorn inte har upptäckt någon rörelse från ett objekt eller en person under 20 minuter inom ett specificerat sökområde.
- **30 Min.**: Slå automatiskt av strömmen om sensorn inte har upptäckt någon rörelse från ett objekt eller en person under 30 minuter inom ett specificerat sökområde.
- **1** h : Slå automatiskt av strömmen om sensorn inte har upptäckt någon rörelse från ett objekt eller en person under 1 timme inom ett specificerat sökområde.
- 5 Tryck på [▼/▲] för att gå till önskat alternativ och tryck på [□/@].

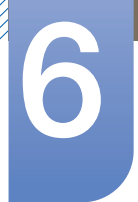

6 Det valda alternativet tillämpas.

Ställa in Bakgrundsljus

- 1 Tryck på [MENU] på produkten.
- 2 Gå till INST. & ÅTERST. genom att trycka på [▼/▲] och tryck sedan på [□/@] på produkten.
- 3 Gå till ECO genom att trycka på [▼/▲] och tryck sedan på [□/@] på produkten.
- Gå till Bakgrundsljus genom att trycka på [▼/▲] och tryck sedan på [□/@] på produkten.
  Följande skärm visas.

| ECO               |          |    |
|-------------------|----------|----|
|                   |          |    |
| Eco-rörelsesensor | : 5 Min. |    |
| Bakgrundsljus     | : Av     |    |
| Eco-ljussensor    | Dimmer   |    |
| ►Känslighet       |          |    |
| ►Ljusstyrkenivå   |          |    |
| Eco-spar          | : Av     |    |
| Visa Eco-ikon     | : Av     |    |
|                   |          | d  |
|                   | *<br>*   | Ŭ, |

- Av: Slå av skärmen och aktivera DPMS-läget. Om du väljer Av tar det flera sekunder för skärmen att upptäcka rörelser och slås på efter att den har slagits av.
- Dimmer: Minska skärmens ljusstyrka (fortfarande påslagen).
- 5 Tryck på [▼/▲] för att gå till önskat alternativ och tryck på [□/@].
- 6 Det valda alternativet tillämpas.
  - Prestandan hos Eco-rörelsesensor är maximerad för ett visst användaravstånd (1 m) och en viss vinkel (40 grader).
    - Sensorn kan inte identifiera dig om du inte rör dig alls.
    - Om du tycker att lägets inmatningsmeddelande visas för ofta ökar du tidsinställningen för Ecorörelsesensor eller ställer in Visa Eco-ikon som Av.
    - Undvik att använda radioutrustning, exempelvis en walkie-talkie nära produkten, eftersom detta kan orsaka produktfel.

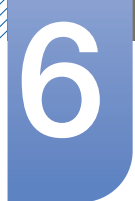

### 6.1.2 Eco-ljussensor

Funktionen **Eco-spar** optimerar visningsförhållanden och bidrar till energibesparing genom att justera skärmens ljusstyrka efter omgivande ljusförhållanden.

- Menyn är inte tillgänglig när läget Dynamisk kontr. är angett för MAGICBright.
  - Menyn är inte tillgänglig när Eco-spar är inställt.

#### Konfigurera Eco-ljussensor

- 1 Tryck på [MENU] på produkten.
- 2 Gå till INST. & ÅTERST. genom att trycka på [▼/▲] och tryck sedan på [□/@] på produkten.
- 3 Gå till ECO genom att trycka på [▼/▲] och tryck sedan på [□/@] på produkten.
- 4 Tryck på [▼/▲] för att gå till Eco-ljussensor och tryck på [□/@].

Följande skärm visas.

| ECO               |          |   |
|-------------------|----------|---|
|                   |          |   |
| Eco-rörelsesensor | : 5 Min. |   |
| ▶Bakgrundsljus    | : Av     |   |
| Eco-ljussensor    | : Av     |   |
| ►Känslighet       | På       |   |
| ► Ljusstyrkenivå  |          |   |
| Eco-spar          | : Av     |   |
| Visa Eco-ikon     | : Av     |   |
|                   |          |   |
|                   | <u>ب</u> | ψ |

- Av: Avaktivera funktionen Eco-Ijussensor.
- På: Justera automatiskt ljusstyrkan efter det omgivande ljuset.
- 5 Tryck på [▼/▲] för att gå till önskat alternativ och tryck på [□/@].
- 6 Det valda alternativet tillämpas.

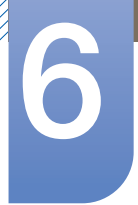

#### Ställa in Känslighet

- 1 Tryck på [MENU] på produkten.
- 2 Gå till INST. & ÅTERST. genom att trycka på [▼/▲] och tryck sedan på [□/@] på produkten.
- Gå till ECO genom att trycka på [▼/▲] och tryck sedan på [□/@] på produkten.
- Gå till Känslighet genom att trycka på [▼/▲] och tryck sedan på [□/@] på produkten.
  Följande skärm visas.

| ECO               |          |        |
|-------------------|----------|--------|
|                   |          |        |
| Eco-rorelsesensor | : 5 Min. |        |
| Bakgrundsljus     | : Av     |        |
| Eco-ljussensor    | : På     |        |
| ► Känslighet      | Hög      |        |
| ► Ljusstyrkenivå  | Låg      |        |
| Eco-spar          |          |        |
| Visa Eco-ikon     | : Av     |        |
|                   |          | ۰<br>٩ |

- Hög: Hög känslighet som maximerar varierande grad av skärmljusstyrka beroende på omgivande ljusförhållanden.
- Medium: Mellanliggande känslighet som anger en varierande grad av skärmljusstyrka mellan Hög och Låg beroende på omgivande ljusförhållanden.
- Låg : Låg känslighet som minimerar varierande grad av skärmljusstyrka beroende på omgivande ljusförhållanden.
- 5 Tryck på [▼/▲] för att gå till önskat alternativ och tryck på [□/@].
- 6 Det valda alternativet tillämpas.

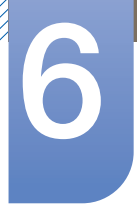

#### Konfigurera Ljusstyrkenivå

- 1 Tryck på [MENU] på produkten.
- 2 Gå till INST. & ÅTERST. genom att trycka på [▼/▲] och tryck sedan på [□/@] på produkten.
- Gå till ECO genom att trycka på [▼/▲] och tryck sedan på [□/@] på produkten.
- Gå till Ljusstyrkenivå genom att trycka på [▼/▲] och tryck sedan på [□/@] på produkten.
  Följande skärm visas.

| ECO               |           |    |
|-------------------|-----------|----|
|                   |           |    |
| Eco-rörelsesensor | : 5 Min.  |    |
| ►Bakgrundsljus    | : Av      |    |
| Eco-ljussensor    | : På      |    |
| ►Känslighet       | : Hög     |    |
| ►Ljusstyrkenivå   | : Ljusare |    |
| Eco-spar          | Aktuell   |    |
| Visa Eco-ikon     | : Av      |    |
|                   |           |    |
|                   |           | Ψ. |

- Ljusare: Ökar skärmens aktuella ljusstyrka.
- Aktuell: Behåller skärmens aktuella ljusstyrka.
- Dimmer: Minskar skärmens aktuella ljusstyrka.
- 5 Tryck på [▼/▲] för att gå till önskat alternativ och tryck på [□/@].
- 6 Det valda alternativet tillämpas.

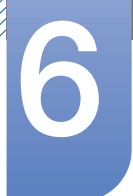

### 6.1.3 Eco-spar

Funktionen **Eco-spar** minskar strömförbrukningen genom att kontrollera den elektriska ström som används av skärmpanelen.

- Menyn är inte tillgänglig när läget Dynamisk kontr. är angett för MAGICBright.
  - Menyn är inte tillgänglig när Eco-ljussensor är inställt.

#### Ställa in Eco-spar

- 1 Tryck på [MENU] på produkten.
- 2 Gå till INST. & ÅTERST. genom att trycka på [▼/▲] och tryck sedan på [□/@] på produkten.
- 3 Gå till ECO genom att trycka på [▼/▲] och tryck sedan på [□/@] på produkten.
- 4 Gå till Eco-spar genom att trycka på [▼/▲] och tryck sedan på [□/@] på produkten. Följande skärm visas.

| ECO               |          |
|-------------------|----------|
|                   |          |
| Eco-rörelsesensor | : 5 Min. |
| Bakgrundsljus     | : Av     |
| Eco-ljussensor    | : Av     |
| ►Känslighet       |          |
| ► Ljusstyrkenivå  |          |
| Eco-spar          | : 75%    |
| Visa Eco-ikon     | : Av     |
| V V V             | τ,<br>t  |

- **75%**: Ändra skärmens strömförbrukning till 75 % av standardnivån.
- 50%: Ändra skärmens strömförbrukning till 50% av standardnivån.
- Av: Avaktivera funktionen Eco-spar.
- 5 Tryck på [▼/▲] för att gå till önskat alternativ och tryck på [□/@].
- 6 Det valda alternativet tillämpas.

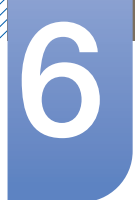

## 6.1.4 Visa Eco-ikon

#### Konfigurera Visa Eco-ikon

- 1 Tryck på [MENU] på produkten.
- 2 Gå till INST. & ÅTERST. genom att trycka på [▼/▲] och tryck sedan på [□/@] på produkten.
- 3 Gå till ECO genom att trycka på [▼/▲] och tryck sedan på [□/@] på produkten.
- 4 Tryck på [▼/▲] för att gå till Visa Eco-ikon och tryck på [□/@].
  Följande skärm visas.

| ECO               |              |    |
|-------------------|--------------|----|
|                   |              |    |
| Eco-rörelsesensor | : 5 Min.     |    |
| Bakgrundsljus     | : Dimmer     |    |
| Eco-ljussensor    | : Av         |    |
| ►Känslighet       |              |    |
| ►Ljusstyrkenivå   |              |    |
| Eco-spar          |              |    |
| Visa Eco-ikon     | : Av         |    |
|                   | På           |    |
|                   | <del>.</del> | မိ |

- Av: Avaktivera funktionen Visa Eco-ikon.
- På: Visa användningsstatus för eko-sensorn som en popup-guide.
- 5 Tryck på [▼/▲] för att gå till önskat alternativ och tryck på [□/@].
- 6 Det valda alternativet tillämpas.

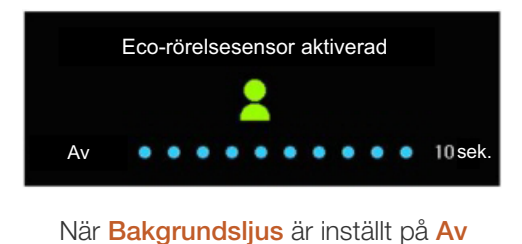

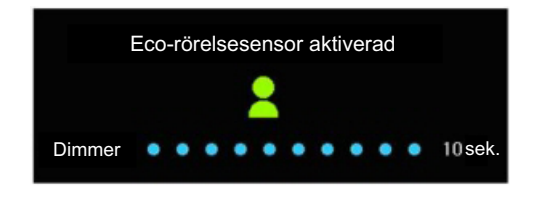

När Bakgrundsljus är inställt på Dimming

- Om skärmen sätts i viloläge under en viss tid då timern konfigureras när Eco-rörelsesensor aktiveras så aktiveras Eco-rörelsesensor och försätter skärmen i energisparläge.
- En 10-sekunders nedräkningstimer startar tillsammans med bilden ovan innan energisparläget aktiveras och visar användarstatus för **Eco-rörelsesensor**.

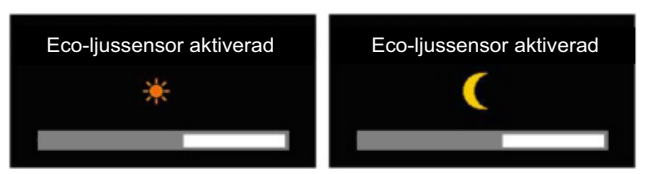

 Om skärmens ljusstyrka justeras i enlighet med omgivande ljusförhållanden när Eco-Ijussensor är på visas ett popup-meddelande så som visas ovan med information om hur skärmens ljusstyrka justeras.

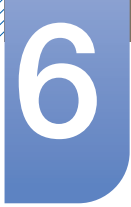

 Om skärmen blir ljusare när den omgivande ljusstyrkan ökar kommer nivån på skjutreglaget för ljusstyrka att öka och en solbild visas. När skärmen blir mörkare minskar skjutreglagets nivå för ljusstyrka med en bild av en måne ovanför skjutreglaget. Skjutreglaget för ljusstyrka visas i tre sekunder efter att sensorn har aktiverats.

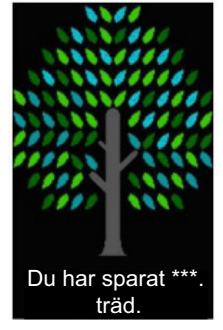

- Ett popup-meddelande som det ovan visas när ett energiträd slutförs medan Visa Eco-ikon är i läget På.
  - Om bilden ovan visas innebär det att alternativet Visa Eco-ikon är i läget På. Ändra den här inställningen till Av om du inte vill visa popup-meddelandet.

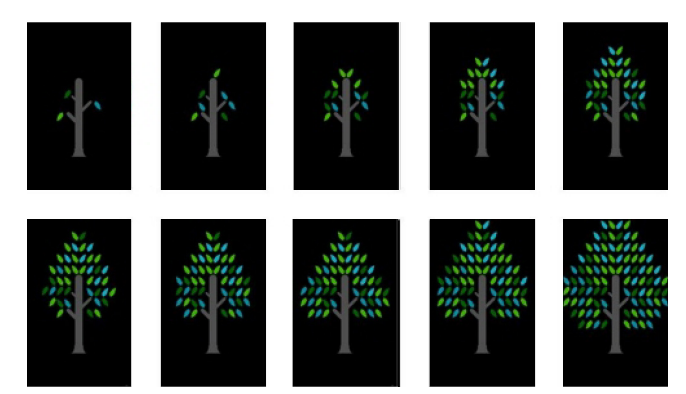

- Mängden sparad energi med funktionerna Eco-rörelsesensor, Eco-ljussensor och Eco-spar samlas och förloppet går att se som ett växande energiträd.
  - Energiträdet växer i takt med energibesparingarna som skärmen samlar. I enlighet med detta påverkas även trädets tillväxt av andra funktioner som inbegriper strömförbrukning, exempelvis kontrollfunktionen för ljusstyrka.
- Mängden sparad energi ackumuleras genom att använda energisparfunktionerna, såsom Ecorörelsesensor, Eco-ljussensor och Eco-spar beräknas och visas som en mängd koldioxid.
- Ett fullständigt energiträd visas när mängden energibesparing har samlat lika mycket som ett träd absorberar på ett år. Detta visar att energibesparingen är lika effektiv som om du planterar ett träd, så att du lätt förstår hur mycket energi du sparar över tid och effekterna som visas genom förloppet när trädet växer.
- Förloppet för hur trädet växer visas som 10 olika bilder (steg). När ett fullvuxet träd har bildats återställs ursprungsbilden och antalet träd fortsätter att samlas. Antalet energiträd rundas av till ett decimaltecken.

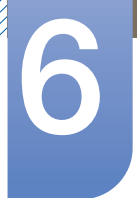

# 6.2 Menytransparens

Ställ in transparensen för menyfönstren:

### 6.2.1 Ändra Menytransparens

- 1 Tryck på [MENU] på produkten.
- 2 Gå till INST. & ÅTERST. genom att trycka på [▼/▲] och tryck sedan på [□/@] på produkten.
- Gå till Menytransparens genom att trycka på [▼/▲] och tryck sedan på [□/@] på produkten. Följande skärm visas.

| INST. 8      | & ÅTERST.        |          |    |
|--------------|------------------|----------|----|
|              | ECO              |          | ►  |
| /            | Menytransparens  | : Av     |    |
|              | Språk            | : På     |    |
| Ö            | PC/AV-läge       |          | ►  |
| * <b>=</b> * | Autokälla        |          |    |
|              | Visa tid         |          |    |
| /            | Knappupprepn.tid |          |    |
|              | <b>•</b>         |          | ds |
|              | V V              | <b>₽</b> | ő  |

- 4 Tryck på [▼/▲] för att gå till önskat alternativ och tryck på [□/@].
- 5 Det valda alternativet tillämpas.

# 6.3 Språk

Ställ in menyspråk.

- 👔 🔹 En ändring i språkinställningen tillämpas bara för skärmmenyerna.
  - Den används inte för andra funktioner i datorn.

## 6.3.1 Ändra Språk

- 1 Tryck på [MENU] på produkten.
- 2 Gå till INST. & ÅTERST. genom att trycka på [▼/▲] och tryck sedan på [□/@] på produkten.
- 3 Gå till Språk genom att trycka på [▼/▲] och tryck sedan på [□/@] på produkten.

Följande skärm visas.

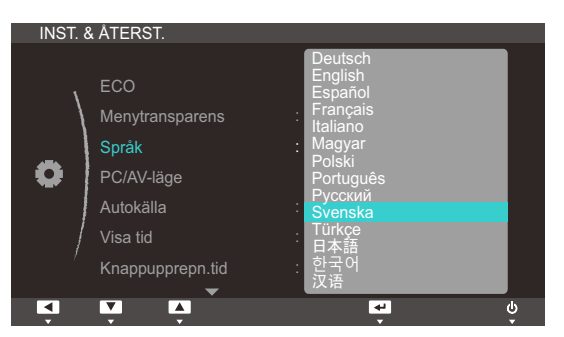

- 4 Tryck på [▼/▲] för att gå till önskat alternativ och tryck på [□/@].
- 5 Det valda alternativet tillämpas.

# 6.4 PC/AV-läge

Ställ in **PC/AV-läge** som **AV**. Bildstorleken förstoras. Det här alternativet är användbart när du tittar på en film.

### 6.4.1 Ställa in PC/AV-läge

- 1 Tryck på [MENU] på produkten.
- 2 Gå till INST. & ÅTERST. genom att trycka på [▼/▲] och tryck sedan på [□/@] på produkten.
- Gå till PC/AV-läge genom att trycka på [▼/▲] och tryck sedan på [□/⊕] på produkten. Följande skärm visas.

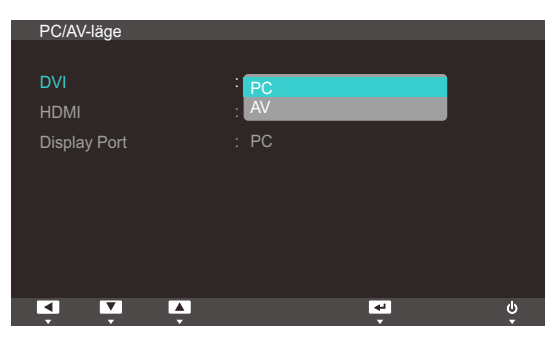

- 4 Tryck på [▼/▲] för att gå till önskat alternativ och tryck på [□/@].
- 5 Det valda alternativet tillämpas.

## 6.5 Autokälla

Aktivera Autokälla.

### 6.5.1 Ställa in Autokälla

- 1 Tryck på [MENU] på produkten.
- 2 Gå till INST. & ÅTERST. genom att trycka på [▼/▲] och tryck sedan på [□/@] på produkten.
- 3 Gå till Autokälla genom att trycka på [▼/▲] och tryck sedan på [□/@] på produkten. Följande skärm visas.

| INST. | & ÅTERST.                                     |                                      |     |
|-------|-----------------------------------------------|--------------------------------------|-----|
| •     | ECO<br>Menytransparens<br>Språk<br>PC/AV-läge | : På<br>: Svenska                    | •   |
| )     | Autokälla<br>Visa tid<br>Knappupprepn.tid     | : Auto<br>Manuellt<br>: Acceleration |     |
|       | V A                                           | <b>*</b>                             | Ϋ́, |

- Auto: Inmatningskällan identifieras automatiskt.
- Manuellt: Välj inmatningskälla manuellt.
- 4 Tryck på [▼/▲] för att gå till önskat alternativ och tryck på [□/@].
- 5 Det valda alternativet tillämpas.

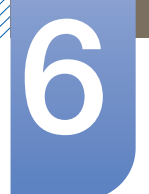

## 6.6 Visa tid

Ställ in att menyn på skärmen automatiskt ska försvinna om den inte används under en viss tid.

Med Visa tid anger du efter hur lång tid menyn på skärmen ska försvinna.

### 6.6.1 Ställa in Visa tid

- 1 Tryck på [MENU] på produkten.
- 2 Gå till INST. & ÅTERST. genom att trycka på [▼/▲] och tryck sedan på [□,/@] på produkten.
- 3 Gå till Visa tid genom att trycka på [▼/▲] och tryck sedan på [□/@] på produkten. Följande skärm visas.

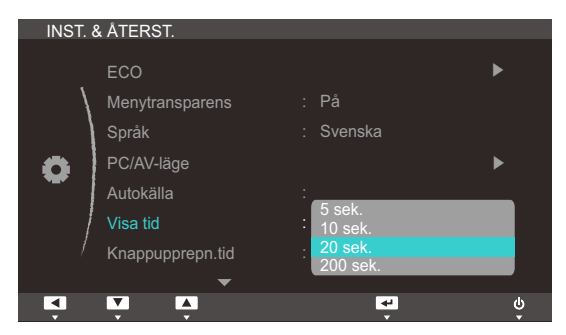

- 4 Tryck på [▼/▲] för att gå till önskat alternativ och tryck på [□/@].
- 5 Det valda alternativet tillämpas.

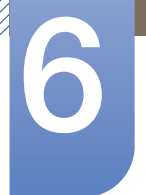

# 6.7 Knappupprepn.tid

Ställ in hur snabbt en knapp ska svara när den trycks ner.

#### 6.7.1 Ställa in Knappupprepn.tid

- 1 Tryck på [MENU] på produkten.
- 2 Gå till INST. & ÅTERST. genom att trycka på [▼/▲] och tryck sedan på [□/@] på produkten.
- Gå till Knappupprepn.tid genom att trycka på [▼/▲] och tryck sedan på [□/@] på produkten. Följande skärm visas.

| INST. 8  | & ÅTERST.                                     |                                                    |    |
|----------|-----------------------------------------------|----------------------------------------------------|----|
| •        | ECO<br>Menytransparens<br>Språk<br>PC/AV-läge | På<br>Svenska                                      | •  |
|          | Autokälla<br>Visa tid<br>Knappupprepn.tid     | Acceleration<br>1 sek<br>2 sek<br>Ingen upprepning |    |
| <b>X</b> | V Ļ                                           |                                                    | Ϋ́ |

- Du kan välja Acceleration, 1 sek eller 2 sek. Om du väljer Ingen upprepning svarar ett kommando bara en gång när en knapp trycks ner.
- 4 Tryck på [▼/▲] för att gå till önskat alternativ och tryck på [□/@].
- 5 Det valda alternativet tillämpas.

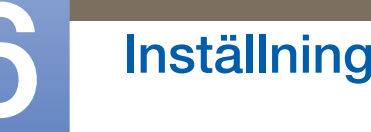

## 6.8 Anpassad tangent

Du kan ställa in den anpassade tangenten till önskat läge på följade sätt.

### 6.8.1 Konfigurera Anpassad tangent

- 1 Tryck på [MENU] på produkten.
- 2 Gå till INST. & ÅTERST. genom att trycka på [▼/▲] och tryck sedan på [□/@] på produkten.
- Gå till Anpassad tangent genom att trycka på [▼/▲] och tryck sedan på [□/@] på produkten. Följande skärm visas.

| INST. & ÅTERST.                                                     |                      |        |
|---------------------------------------------------------------------|----------------------|--------|
| Anpassad tangent<br>Off Timer på/av<br>Inst. Off Timer<br>Aterställ | MAGIC<br>Bildstorlek |        |
| Ķ. V. V.                                                            | Ļ                    | ڻ<br>ب |

- MAGIC Bildstorlek
- 4 Tryck på [▼/▲] för att gå till önskat alternativ och tryck på [□/@].
- 5 Det valda alternativet tillämpas.

# 6.9 Off Timer på/av

Du kan ställa in produkten att slå av automatiskt.

### 6.9.1 Ställa in Off Timer på/av

- 1 Tryck på [MENU] på produkten.
- 2 Gå till INST. & ÅTERST. genom att trycka på [▼/▲] och tryck sedan på [□/@] på produkten.
- Gå till Off Timer på/av genom att trycka på [▼/▲] och tryck sedan på [□/@] på produkten. Följande skärm visas.

| INST. 8 | & ÅTERST.                                                           |                       |    |
|---------|---------------------------------------------------------------------|-----------------------|----|
| •       | Anpassad tangent<br>Off Timer på/av<br>Inst. Off Timer<br>Återställ | : MAGIC<br>: Av<br>På |    |
|         | V A                                                                 | 4                     | Ψ. |

- Av: Avaktivera timern så att produkten inte stängs av automatiskt.
- På: Aktivera timern så att produkten stängs av automatiskt.
- 4 Tryck på [▼/▲] för att gå till önskat alternativ och tryck på [□/@].
- 5 Det valda alternativet tillämpas.

## 6.10 Inst. Off Timer

Timern kan ställas in på 1 till 23 timmar. Produkten stängs automatiskt av efter det angivna antalet timmar.

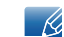

Menyn är endast tillgänglig när På är angett för Off Timer på/av.

### 6.10.1 Ställa in Inst. Off Timer

- 1 Tryck på [MENU] på produkten.
- 2 Gå till INST. & ÅTERST. genom att trycka på [▼/▲] och tryck sedan på [□/@] på produkten.
- 3 Gå till Inst. Off Timer genom att trycka på [▼/▲] och tryck sedan på [□/@] på produkten. Följande skärm visas.

| INST. 8 | & ÅTERST.                                                           |                         |     |
|---------|---------------------------------------------------------------------|-------------------------|-----|
| •       | Anpassad tangent<br>Off Timer på/av<br>Inst. Off Timer<br>Återställ | : MAGIC<br>: På<br>: 10 | 1   |
| <b></b> | ÷ ÷                                                                 | <b>4</b>                | Ϋ́, |

4 Tryck på [▼/▲] när du vill ställa in Inst. Off Timer.

# 6.11 Återställ

Återställ alla inställningar för produkten till standardfabriksinställningarna.

## 6.11.1 Återställa till standardinställningarna (Återställ)

- 1 Tryck på [MENU] på produkten.
- 2 Gå till INST. & ÅTERST. genom att trycka på [▼/▲] och tryck sedan på [□/@] på produkten.
- 3 Gå till Återställ genom att trycka på [▼/▲] och tryck sedan på [□/@] på produkten. Följande skärm visas.

| Återställ alla | inställningar? | , |
|----------------|----------------|---|
| Ja             | Nej            | • |
| EXIT 🖣         |                | Ą |

- 4 Tryck på [▼/▲] för att gå till önskat alternativ och tryck på [□/@].
- 5 Det valda alternativet tillämpas.

# 7.1 INFORMATION

Visa den aktuella inmatningskällan, frekvensen och upplösningen.

### 7.1.1 Visa INFORMATION

- 1 Tryck på [MENU] på produkten.
- 2 Gå till INFORMATION genom att trycka på [▼/▲].

Den aktuella inmatningskällan, frekvensen och upplösningen visas.

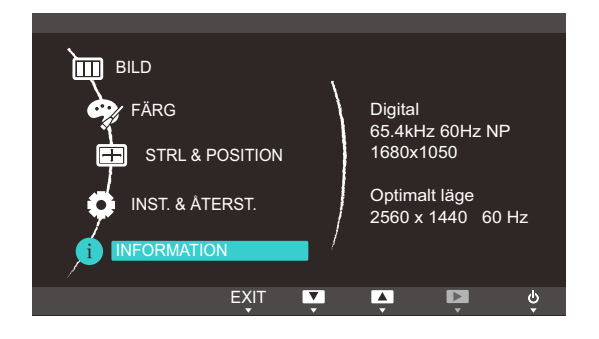

## 7.2 Konfigurera Ljus i startskärmen

Justera Ljus med knappen [⊙] när startskärmen visas och det inte finns någon meny tillgänglig på skärmen.

1 Tryck på knappen [●] när inledningsskärmen visas. Följande skärm visas.

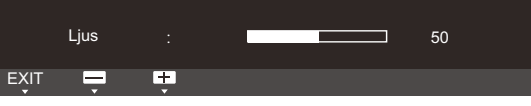

2 Justera Ljus med knappen [▼/▲].

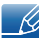

Volym kan ändras om en kabel är ansluten till porten [DP IN] eller [HDMI IN].
## Felsökningsguide

## 8.1 Gör detta innan du kontaktar Samsungs kundservice

#### 8.1.1 Testa produkten

Ľ

Innan du kontaktar Samsungs kundtjänst ska du testa produkten enligt följande. Om problemet kvarstår ska du kontakta Samsungs kundtjänst.

Kontrollera om produkten fungerar normalt genom att använda produkttestfunktionen.

Om skärmen är avstängd och strömlampan blinkar fast produkten är korrekt ansluten till en dator utför du ett självdiagnostest.

- 1 Slå av både datorn och produkten.
- 2 Koppla från kabeln från produkten.
- 3 Slå på produkten.

K

4 Om meddelandet Kontrollera signal visas fungerar produkten normalt.

Om skärmen förblir blank ska du kontrollera datorsystem, videostyrenhet och kabel.

#### 8.1.2 Kontrollera upplösning och frekvens

Om ett läge som överstiger den upplösning som stöds (se "9.3 Tabell för standardsignalläge") är inställt visas meddelandet **Ej optimalt läge**.

#### 8.1.3 Kontrollera följande.

| Installationsfel (datorläge)          |                                                                                                    |  |
|---------------------------------------|----------------------------------------------------------------------------------------------------|--|
| Skärmen håller på att slås på och av. | Kontrollera att kabeln är korrekt ansluten mellan<br>produkten och datorn, och att kontakterna är<br>ordentligt fästa. (Se "2.2 Ansluta och använda en<br>dator") |  |

| Skärmproblem                                 |                                                                                                    |  |
|----------------------------------------------|----------------------------------------------------------------------------------------------------|--|
| Strömlampan är släckt. Skärmen slås inte på. | Kontrollera att strömsladden är korrekt ansluten.<br>(Se "2.2 Ansluta och använda en dator")                |  |
| Meddelandet Kontrollera signal visas.        | Kontrollera att kabeln är ordentligt ansluten till<br>produkten. (Se "2.2 Ansluta och använda en<br>dator") |  |
|                                              | Kontrollera att enheten som är ansluten till<br>produkten som är påslagen.                                  |  |

8

| Skärmproblem                                                                                            |                                                                                                    |  |  |
|----------------------------------------------------------------------------------------------------|----------------------------------------------------------------------------------------------------|--|--|
| Meddelandet <b>Ej optimalt läge</b> visas.                                                              | Det här meddelandet visas om signalen för<br>grafikkortet överskrider den maximala<br>upplösningen eller frekvensen för produkten.                                                                                                    |  |  |
|                                                                                                    | Ändra den maximala upplösningen och<br>frekvensen efter produktens prestanda i enlighet<br>med tabellen över standarsignallägen (sida 80).                                                                                                    |  |  |
| Bilderna på skärmen ser förvridna ut.                                                                   | Kontrollera anslutningen av kablar till produkten<br>(se "2.2 Ansluta och använda en dator")                                                                                                    |  |  |
| Skärmen är inte klar. Skärmen är suddig.                                                                | Ta bort alla tillbehör (videoförlängningskabel etc.)<br>och försök igen.                                                                                                    |  |  |
|                                                                                                    | Ställ in upplösning och frekvens till rekommenderad nivå. (Se "9.1 Allmänt")                                                                                                    |  |  |
| Skärmen visas instabilet och skakigt.<br>Det finns skuggor eller spökbilder till vänster på<br>skärmen. | Kontrollera att upplösning och frekvens för datorn<br>är inom upplösningsintervallet och frekvensen<br>som är kompatibla med produkten. Om det<br>behövs ska du sedan ändra inställningar i enlighet<br>med tabellen över standardsignallägen (sida 80) i<br>den här manualen och menyn <b>INFORMATION</b> på<br>produkten. |  |  |
| Skärmen är för ljus. Skärmen är för mörk.                                                               | Ändra Ljus (sida 41) och Kontrast (sida 42).                                                                                                    |  |  |
| Skärmfärgen är ojämn.                                                                                   | Ändra inställningarna under <b>FÄRG</b> . (Se " Ställa in ton")                                                                                                    |  |  |
| Färgerna på skärmen har en skugga och är<br>förvridna.                                                  | Ändra inställningarna under <b>FÄRG</b> .<br>(Se " Ställa in ton")                                                                                                    |  |  |
| Vitt ser inte riktigt ut som vitt.                                                                      | Ändra inställningarna under <b>FÄRG</b> .<br>(Se " Ställa in ton")                                                                                                    |  |  |
| Det finns ingen bild på skärmen och strömlampan                                                         | Produkten är i energisparläge.                                                                                                    |  |  |
| blinkar varannan till varje hel sekund.                                                                 | Tryck på valfri knapp på tangentbordet eller flytta<br>på musen för att återgå till föregående skärm.                                                                                                    |  |  |

| Ljudfel               |                                                                                                    |  |
|-----------------------|----------------------------------------------------------------------------------------------------|--|
| Det finns inget ljud. | Kontrollera att ljudkabeln är ordentligt ansluten eller ändra volymen.                                                                              |  |
|                       | Kontrollera volymen.                                                                                                    |  |
| Volymen är för låg.   | Justera volymen.                                                                                                    |  |
|                       | Om volymen fortfarande är för låg efter att du har<br>vridit upp den till maxnivå ska du justera volymen<br>på datorns ljudkort eller programvaran. |  |

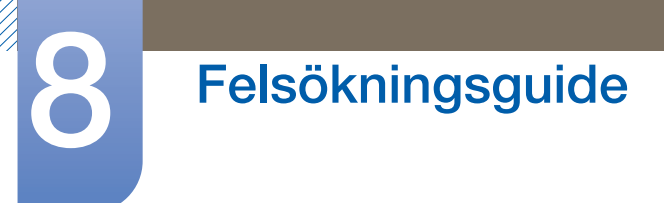

| Källenhetsfel                              |                                                                           |  |
|--------------------------------------------|---------------------------------------------------------------------------|--|
| Ett signalljud hörs när min dator startar. | Om en signal hörs när datorn startar ska du låta<br>den komma på service. |  |

## 8.2 Vanliga frågor

8

| Fråga                    | Svar                                                                                                    |
|--------------------------|----------------------------------------------------------------------------------------------------|
| Hur ändrar jag frekvens? | Ställ in frekvensen på grafikkortet.<br>Windows XP Väli <b>Kontrollpanelen → Utseende och teman</b>                                                                                                    |
|                          | → Bildskärm → Inställningar → Avancerat → Bildskärm<br>och ändra Uppdateringsfrekvens under<br>Bildskärmsinställningar.                                                                                                    |
|                          | <ul> <li>Windows ME/2000: Gå till Kontrollpanelen → Bildskärm →<br/>Inställningar → Avancerat → Bildskärm och ställ in<br/>Uppdateringsfrekvens under Bildskärmsinställningar.</li> </ul>                                                 |
|                          | <ul> <li>Windows Vista: Välj Kontrollpanelen → Utseende och<br/>anpassning → Anpassning → Bildskärmsinställningar →<br/>Avancerade inställningar → Bildskärm och ändra<br/>Uppdateringsfrekvens under Bildskärmsinställningar.</li> </ul> |
|                          | <ul> <li>Windows 7: Välj Kontrollpanelen → Utseende och<br/>anpassning → Bildskärm → Skärmupplösning →<br/>Avancerade inställningar → Bildskärm och ändra<br/>Uppdateringsfrekvens under Bildskärmsinställningar.</li> </ul>              |

# Felsökningsguide

| Fråga                              | Svar                                                                                                    |
|------------------------------------|----------------------------------------------------------------------------------------------------|
| Hur ändrar jag upplösningen?       | <ul> <li>Windows XP Gå till Kontrollpanelen → Utseende och teman</li> <li>→ Bildskärm → Inställningar och justera upplösningen.</li> </ul>                                                                |
|                                    | <ul> <li>Windows ME/2000: Gå till Kontrollpanelen → Bildskärm →</li> <li>Inställningar och ändra upplösningen.</li> </ul>                                                                                 |
|                                    | <ul> <li>Windows Vista: Gå till Kontrollpanelen → Utseende och<br/>anpassning → Anpassa → Inställningar för bildskärm och<br/>justera upplösningen.</li> </ul>                                            |
|                                    | <ul> <li>Windows 7: Gå till Kontrollpanelen → Utseende och<br/>anpassning → Bildskärm → Justera upplösning och justera<br/>upplösningen.</li> </ul>                                                       |
| Hur ställer jag in energisparläge? | <ul> <li>Windows XP Ställ in energisparläget i Kontrollpanelen →</li> <li>Utseende och teman → Bildskärm → Inställningar för</li> <li>skärmsläckare eller BIOS-INSTÄLLNINGAR på datorn.</li> </ul>        |
|                                    | <ul> <li>Windows ME/2000: Ställ in energisparläget i Kontrollpanelen</li> <li>→ Bildskärm → Inställningar för skärmsläckare eller BIOS-<br/>INSTÄLLNINGARNA på datorn.</li> </ul>                         |
|                                    | <ul> <li>Windows Vista: Ställ in energisparläget i Kontrollpanelen →</li> <li>Utseende och anpassning → Anpassa → Inställningar för</li> <li>skärmsläckare eller BIOS-INSTÄLLNINGAR på datorn.</li> </ul> |
|                                    | <ul> <li>Windows 7: Ställ in energisparläget i Kontrollpanelen →</li> <li>Utseende och anpassning → Anpassa → Inställningar för<br/>skärmsläckare eller BIOS-INSTÄLLNINGAR på datorn.</li> </ul>          |

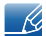

8

Läs användarhandboken för datorn eller grafikkortet för mer information om ändring av inställningar.

## 9.1 Allmänt

| Modellnamn            |                         | S27A850T                                                                                                    |  |
|-----------------------|-------------------------|----------------------------------------------------------------------------------------------------|--|
| Skärm                 | Storlek                 | 27 tum (68 cm)                                                                                                    |  |
|                       | Visningområde           | 596,74 mm (H) x 335,66 mm (V)                                                                                                    |  |
| Synkronisering        | Horisontell<br>frekvens | 31~90 kHz                                                                                                    |  |
|                       | Vertikal frekvens       | 56~76 Hz                                                                                                    |  |
| Bildskärmsfärg        |                         | 16,7 M (äkta 8-bitar)                                                                                                    |  |
| Upplösning            | Optimal<br>upplösning   | 2560 x 1440 @ 60 Hz                                                                                                    |  |
|                       | Maximal<br>upplösning   | 2560 x 1440 @ 60 Hz                                                                                                    |  |
| Maximal pixelkloo     | cka                     | 330MHz (DVI-D, DP)                                                                                                    |  |
| Nätanslutning         |                         | Den här produkten använder 100 till 240V. Se etiketten på<br>produktens baksida, eftersom standardspänningen kan variera i<br>olika länder.                                                                                                    |  |
| Signalanslutninga     | ar                      | DP, DVI-DUAL, HDMI                                                                                                    |  |
| USB                   |                         | 1UP/4DOWN(USB2.0)                                                                                                    |  |
| Mått (B x H x D) /    | ′ Vikt                  | 642,5 X 442,5 X 224,5 mm / 6,9 kg                                                                                                    |  |
| Miljöaspekter         | Drift                   | Temperatur: 0°C ~ 50°C (32°F ~ 122°F)                                                                                                    |  |
|                       |                         | Luftfuktighet: 10 % till 80 %, icke-kondenserande                                                                                                    |  |
|                       | Förvaring               | Temperatur: -20°C ~ 60°C (-4°F ~ 140°F)                                                                                                    |  |
|                       |                         | Luftfuktighet: 5 % till 90 %, icke-kondenserande                                                                                                    |  |
| Plug & Play           |                         | Skärmen kan installeras på alla Plug & Play-kompatibla system.<br>Tvåvägs datautväxling mellan monitorn och datorns system<br>optimerar monitorinställningarna. Monitorinstallationen sker<br>automatiskt. Du kan dock anpassa installationsinställningarna<br>efter önskemål |  |
| Panelpunkter (pixlar) |                         | Tillverkningsprocessen för den här produkten kan leda till att ca<br>1 bildpunkt per miljoner bildpunkter blir ljusare eller mörkare på<br>skärmen. Detta påverkar inte produktprestandan.                                                                                    |  |

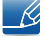

K

Specifikationerna ovan kan ändras utan föregående meddelande för att höja prestandan.

Klass B-enhet (sändningskommunikationsenhet för hemmabruk)

Den här Klass B-enheten för hemmabruk är registrerad för EMC-krav och kan användas i alla områden.

## 9.2 Energispar

Energisparfunktionen på den här produkten minskar energiförbrukningen genom att slå av skärmen och ändra färgen för strömlampan om produkten inte används under en viss tid. Strömmen är inte frånslagen i energisparläge. För att slå på skrämen igen trycker du på valfri knapp på tangentbordet eller rör vid musen. Energisparläget fungerar bara när produkten är ansluten till en dator med energisparfunktion.

| Energisparfunktion | Normal drift                                    | Energisparläge | Ström av<br>(Strömknapp) |
|--------------------|-------------------------------------------------|----------------|--------------------------|
| Strömindikator     | På                                              | Blinkar        | Av                       |
| Strömförbrukning   | 53 W (när ingen USB-enhet är<br>ansluten: 43 W) | 0,5 W          | 0,5 W                    |

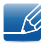

Den energiförbrukningsnivå som visas kan variera beroende på användningsförhållanden eller när inställningarna ändras.

 Om du vill minska strömförbrukningen till 0 watt stänger du av med strömbrytaren på baksidan av produkten eller kopplar från strömsladden. Se till att koppla från strömsladden om du inte kommer att använda produkten under en längre tid. Om du vill minska energiförbrukningen till 0 Watt när strömbrytaren inte går att komma åt kopplar du från strömsladden.

## 9.3 Tabell för standardsignalläge

Den här produkten kan ställas in till endast en upplösning för varje skärmstorlek för att uppnå optimal bildkvalitet tack vare panelens karaktär. En annan upplösning än den angivna kan därför ge sämre bildkvalitet. Undvik detta genom att välja den upplösning som är angiven som optimal för produktens skärmstorlek.

Om en signal som hör till följande standardsignallägen skickas från datorn justeras skärmen automatiskt. Om signalen som sänds från datorn inte hör hemma ibland standardsignallägena kan skärmen bli blank med strömlampan på. I så fall ska du ändra inställningarna enligt följande tabell genom att läsa i bruksanvisningen för grafikkortet.

| Upplösning        | Horisontell<br>frekvens<br>(kHz) | Vertikal<br>frekvens (Hz) | Pixelklocka<br>(MHz) | Synkpolaritet<br>(H/V) |
|-------------------|----------------------------------|---------------------------|----------------------|------------------------|
| IBM, 640 x 350    | 31,469                           | 70,086                    | 25,175               | +/-                    |
| IBM, 720 x 400    | 31,469                           | 70,087                    | 28,322               | -/+                    |
| MAC, 640 x 480    | 35,000                           | 66,667                    | 30,240               | -/-                    |
| MAC, 832 x 624    | 49,726                           | 74,551                    | 57,284               | -/-                    |
| MAC, 1152 x 870   | 68,681                           | 75,062                    | 100,000              | -/-                    |
| VESA, 640 x 480   | 31,469                           | 59,940                    | 25,175               | -/-                    |
| VESA, 640 x 480   | 37,861                           | 72,809                    | 31,500               | -/-                    |
| VESA, 640 x 480   | 37,500                           | 75,000                    | 31,500               | -/-                    |
| VESA, 800 x 600   | 35,156                           | 56,250                    | 36,000               | +/+                    |
| VESA, 800 x 600   | 37,879                           | 60,317                    | 40,000               | +/+                    |
| VESA, 800 x 600   | 48,077                           | 72,188                    | 50,000               | +/+                    |
| VESA, 800 x 600   | 46,875                           | 75,000                    | 49,500               | +/+                    |
| VESA, 1024 x 768  | 48,363                           | 60,004                    | 65,000               | -/-                    |
| VESA, 1024 x 768  | 56,476                           | 70,069                    | 75,000               | -/-                    |
| VESA, 1024 x 768  | 60,023                           | 75,029                    | 78,750               | +/+                    |
| VESA, 1152 x 864  | 67,500                           | 75,000                    | 108,000              | +/+                    |
| VESA, 1280 x 800  | 49,702                           | 59,810                    | 83,500               | -/+                    |
| VESA, 1280 x 960  | 60,000                           | 60,000                    | 108,000              | +/+                    |
| VESA, 1280 x 1024 | 63,981                           | 60,020                    | 108,000              | +/+                    |
| VESA, 1280 x 1024 | 79,976                           | 75,025                    | 135,000              | +/+                    |
| VESA,1440 x 900   | 55,935                           | 59,887                    | 106,500              | -/+                    |

| Upplösning            | Horisontell<br>frekvens<br>(kHz) | Vertikal<br>frekvens (Hz) | Pixelklocka<br>(MHz) | Synkpolaritet<br>(H/V) |
|-----------------------|----------------------------------|---------------------------|----------------------|------------------------|
| VESA,1600 x 1200      | 75,000                           | 60,000                    | 162,000              | +/+                    |
| VESA,1680 x 1050      | 65,290                           | 59,954                    | 146,250              | -/+                    |
| VESA,1920 x 1200      | 74,556                           | 59,885                    | 193,250              | -/+                    |
| VESA, 2560 x 1440(RB) | 88,787                           | 59,951                    | 241,500              | +/-                    |

#### • Horisontell frekvens

Tiden det krävs för att skanna en rad från vänster till höger sida av skärmen kallas en horisontell cykel. Det resiproka numret på den horisontella cykeln kallas horisontell frekvens. Horisontell frekvens uppmäts i kHz.

• Vertikal frekvens

Genom att varje bild upprepas många gånger per sekund ser bilderna naturligare ut. Den här upprepningsfrekvensen kallas för "vertikal frekvens" eller "uppdateringshastighet" och anges i Hz.

## Kontakta SAMSUNG WORLDWIDE

Ľ

Om du har några frågor eller synpunkter om Samsungs produkter, är du välkommen att kontakta SAMSUNG:s kundsupport.

| NORTH AMERICA |                           |                                                                       |  |
|---------------|---------------------------|-----------------------------------------------------------------------|--|
| U.S.A         | 1-800-SAMSUNG (726-7864)  | http://www.samsung.com                                                |  |
| CANADA        | 1-800-SAMSUNG (726-7864)  | http://www.samsung.com/ca<br>http://www.samsung.com/ch_fr<br>(French) |  |
| MEXICO        | 01-800-SAMSUNG (726-7864) | http://www.samsung.com                                                |  |

| LATIN AMERICA     |                          |                        |
|-------------------|--------------------------|------------------------|
| ARGENTINA         | 0800-333-3733            | http://www.samsung.com |
| BRAZIL            | 0800-124-421 4004-0000   | http://www.samsung.com |
| BOLIVIA           | 800-10-7260              | http://www.samsung.com |
| CHILE             | 800-SAMSUNG (726-7864)   | http://www.samsung.com |
|                   | From mobile 02-482 82 00 |                        |
| COLOMBIA          | 01-8000112112            | http://www.samsung.com |
| COSTA RICA        | 0-800-507-7267           | http://www.samsung.com |
| DOMINICA          | 1-800-751-2676           | http://www.samsung.com |
| ECUADOR           | 1-800-10-7267            | http://www.samsung.com |
| EL SALVADOR       | 800-6225                 | http://www.samsung.com |
| GUATEMALA         | 1-800-299-0013           | http://www.samsung.com |
| HONDURAS          | 800-27919267             | http://www.samsung.com |
| JAMAICA           | 1-800-234-7267           | http://www.samsung.com |
| NICARAGUA         | 00-1800-5077267          | http://www.samsung.com |
| PANAMA            | 800-7267                 | http://www.samsung.com |
| PERU              | 0-800-777-08             | http://www.samsung.com |
| PUERTO RICO       | 1-800-682-3180           | http://www.samsung.com |
| TRINIDAD & TOBAGO | 1-800-SAMSUNG (726-7864) | http://www.samsung.com |
| VENEZUELA         | 0-800-100-5303           | http://www.samsung.com |

| EUROPE      |                                                                                                    |                                          |
|-------------|----------------------------------------------------------------------------------------------------|------------------------------------------|
| ALBANIA     | 42 27 5755                                                                                         | http://www.samsung.com                   |
| AUSTRIA     | 0810 - SAMSUNG (7267864,€<br>0.07/min)                                                             | http://www.samsung.com                   |
| BELGIUM     | 02-201-24-18                                                                                       | http://www.samsung.com/be<br>(Dutch)     |
|             |                                                                                                    | http://www.samsung.com/be_fr<br>(French) |
| BOSNIA      | 05 133 1999                                                                                        | http://www.samsung.com                   |
| BULGARIA    | 07001 33 11                                                                                        | http://www.samsung.com                   |
| CROATIA     | 062 SAMSUNG (062 726 7864)                                                                         | http://www.samsung.com                   |
| CZECH       | 800-SAMSUNG (800-726786)                                                                           | http://www.samsung.com                   |
|             | Samsung Electronics Czech and Slovak, s.r.o.,<br>Oasis Florenc, Sokolovská 394/17, 180 00, Praha 8 |                                          |
| DENMARK     | 70 70 19 70                                                                                        | http://www.samsung.com                   |
| FINLAND     | 030 - 6227 515                                                                                     | http://www.samsung.com                   |
| FRANCE      | 01 48 63 00 00                                                                                     | http://www.samsung.com                   |
| GERMANY     | 01805 - SAMSUNG (726-7864,€<br>0,14/Min)                                                           | http://www.samsung.com                   |
| CYPRUS      | From landline : 8009 4000                                                                          | http://www.samsung.com                   |
| GREECE      | From landline : 80111-SAMSUNG (7267864)                                                            | http://www.samsung.com                   |
|             | From landline & mobile : (+30)210<br>6897691                                                       |                                          |
| HUNGARY     | 06-80-SAMSUNG (726-7864)                                                                           | http://www.samsung.com                   |
| ITALIA      | 800-SAMSUNG (726-7864)                                                                             | http://www.samsung.com                   |
| KOSOVO      | +381 0113216899                                                                                    | http://www.samsung.com                   |
| LUXEMBURG   | 261 03 710                                                                                         | http://www.samsung.com                   |
| MACEDONIA   | 023 207 777                                                                                        | http://www.samsung.com                   |
| MONTENEGRO  | 020 405 888                                                                                        | http://www.samsung.com                   |
| NETHERLANDS | 0900 - SAMSUNG (0900-<br>7267864) (€ 0,10/Min)                                                     | http://www.samsung.com                   |
| NORWAY      | 815-56 480                                                                                         | http://www.samsung.com                   |
| POLAND      | 0 801-1SAMSUNG (172-678) +48<br>22 607-93-33                                                       | http://www.samsung.com                   |
| PORTUGAL    | 80820-SAMSUNG (808207267)                                                                          | http://www.samsung.com                   |

| EUROPE      |                                               |                                                                       |
|-------------|-----------------------------------------------|-----------------------------------------------------------------------|
| RUMANIA     | From landline : 08010-<br>SAMSUNG(7267864)    | http://www.samsung.com                                                |
|             | From landline & mobile : (+40)21<br>206 01 10 |                                                                       |
| SERBIA      | 0700 Samsung (0700 726 7864)                  | http://www.samsung.com                                                |
| SLOVAKIA    | 0800 - SAMSUNG                                | http://www.samsung.com                                                |
|             | (0800-726 786)                                |                                                                       |
| SPAIN       | 902 - 1 - SAMSUNG (902 172<br>678)            | http://www.samsung.com                                                |
| SWEDEN      | 0771 726 7864 (SAMSUNG)                       | http://www.samsung.com                                                |
| SWITZERLAND | 0848-SAMSUNG (7267864, CHF<br>0.08/min)       | http://www.samsung.com/ch<br>http://www.samsung.com/ch_fr<br>(French) |
| U.K         | 0330 SAMSUNG (7267864)                        | http://www.samsung.com                                                |
| EIRE        | 0818 717100                                   | http://www.samsung.com                                                |
| LITHUANIA   | 8-800-77777                                   | http://www.samsung.com                                                |
| LATVIA      | 8000-7267                                     | http://www.samsung.com                                                |
| ESTONIA     | 800-7267                                      | http://www.samsung.com                                                |
| TURKEY      | 444 77 11                                     | http://www.samsung.com                                                |

| CIS         |                                    |                                  |
|-------------|------------------------------------|----------------------------------|
| RUSSIA      | 8-800-555-55-55                    | http://www.samsung.com           |
| GEORGIA     | 8-800-555-555                      | http://www.samsung.com           |
| ARMENIA     | 0-800-05-555                       | http://www.samsung.com           |
| AZERBAIJAN  | 088-55-55-555                      | http://www.samsung.com           |
| KAZAKHSTAN  | 8-10-800-500-55-500 (GSM:<br>7799) | http://www.samsung.com           |
| UZBEKISTAN  | 8-10-800-500-55-500                | http://www.samsung.com           |
| KYRGYZSTAN  | 00-800-500-55-500                  | http://www.samsung.com           |
| TADJIKISTAN | 8-10-800-500-55-500                | http://www.samsung.com           |
| MONGOLIA    | -                                  | http://www.samsung.com           |
| UKRAINE     | 0-800-502-000                      | http://www.samsung.com/ua        |
|             |                                    | http://www.samsung.com/<br>ua_ru |

| CIS     |                    |                        |
|---------|--------------------|------------------------|
| BELARUS | 810-800-500-55-500 | http://www.samsung.com |
| MOLDOVA | 00-800-500-55-500  | http://www.samsung.com |

| ASIA PACIFIC |                                           |                                   |
|--------------|-------------------------------------------|-----------------------------------|
| AUSTRALIA    | 1300 362 603                              | http://www.samsung.com            |
| NEW ZEALAND  | 0800 SAMSUNG (0800 726 786)               | http://www.samsung.com            |
| CHINA        | 400-810-5858                              | http://www.samsung.com            |
| HONG KONG    | (852) 3698 - 4698                         | http://www.samsung.com/hk         |
|              |                                           | http://www.samsung.com/<br>hk_en/ |
| INDIA        | 1800 1100 11                              | http://www.samsung.com            |
|              | 3030 8282                                 |                                   |
|              | 1800 3000 8282                            |                                   |
|              | 1800 266 8282                             |                                   |
| INDONESIA    | 0800-112-8888 021-5699-7777               | http://www.samsung.com            |
| JAPAN        | 0120-327-527                              | http://www.samsung.com            |
| MALAYSIA     | 1800-88-9999                              | http://www.samsung.com            |
| PHILIPPINES  | 1-800-10-SAMSUNG (726-7864)<br>for PLDT   | http://www.samsung.com            |
|              | 1-800-3-SAMSUNG (726-7864)<br>for Digitel |                                   |
|              | 1-800-8-SAMSUNG (726-7864)<br>for Globe   |                                   |
|              | 02-5805777                                |                                   |
| SINGAPORE    | 1800-SAMSUNG (726-7864)                   | http://www.samsung.com            |
| THAILAND     | 1800-29-3232                              | http://www.samsung.com            |
|              | 02-689-3232                               |                                   |
| TAIWAN       | 0800-329-999                              | http://www.samsung.com            |
|              | 0266-026-066                              |                                   |
| VIETNAM      | 1 800 588 889                             | http://www.samsung.com            |

| MIDDIE EAST |                        |                        |
|-------------|------------------------|------------------------|
| IRAN        | 021-8255               | http://www.samsung.com |
| OMAN        | 800-SAMSUNG (726-7864) | http://www.samsung.com |
| KUWAIT      | 183-2255               | http://www.samsung.com |

| MIDDIE EAST  |                        |                        |
|--------------|------------------------|------------------------|
| BAHRAIN      | 8000-4726              | http://www.samsung.com |
| EGYPT        | 08000-726786           | http://www.samsung.com |
| JORDAN       | 800-22273              | http://www.samsung.com |
| MOROCCO      | 080 100 2255           | http://www.samsung.com |
| SAUDI ARABIA | 9200-21230             | http://www.samsung.com |
| U.A.E        | 800-SAMSUNG (726-7864) | http://www.samsung.com |

| AFRICA        |                         |                        |
|---------------|-------------------------|------------------------|
| CAMEROON      | 7095- 0077              | http://www.samsung.com |
| COTE D'LVOIRE | 8000 0077               | http://www.samsung.com |
| GHANA         | 0800-10077              | http://www.samsung.com |
|               | 0302-200077             |                        |
| KENYA         | 0800 724 000            | http://www.samsung.com |
| NIGERIA       | 0800-726-7864           | http://www.samsung.com |
| SENEGAL       | 800-00-0077             | http://www.samsung.com |
| SOUTH AFRICA  | 0860-SAMSUNG (726-7864) | http://www.samsung.com |
| TANZANIA      | 0685 88 99 00           | http://www.samsung.com |
| UGANDA        | 0800 300 300            | http://www.samsung.com |

# Korrekt avfallshantering av produkten (elektriska och elektroniska produkter)

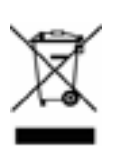

(Gäller i EU och andra europeiska länder med separat sopuppsamling)

Den här markeringen på produkten, tillbehör eller litteratur anger att produkten och dess elektroniska tillbehör (t.ex. laddare, headset, USB-kabel) inte får kastas bland vanligt hushållsavfall när de har slutat fungera. För att undvika miljö- och hälsorisker på grund av felaktig avyttring ska produkten separeras från annat avfall och återvinnas ansvarsfullt för att gynna hållbar återanvändning av materiella resurser.

Om du är privatkund ska du kontakta inköpsstället eller din kommun för information om avyttring av produkterna.

Företagskunder får mer information hos sin leverantör eller i köpeavtalsvillkoren. Produkten och dess elektroniska tillbehör får inte blandas med annat kommersiellt avfall för avyttring.

## Terminologi

#### Meny på skärmen

Med menyerna på skärmen kan du ange skärminställningar för optimering av bildkvaliteten efter behov. Du kan ändra skärmens ljusstyrka, ton, storlek och många andra inställningar med hjälp av de menyer som visas på skärmen.

#### HUB

HUB avser en enhet som är en gemensam anslutningspunkt för flera enheter som är anslutna via ett nätverk. En hubb används till att ansluta flera datorer eller videoenheter, kontorsutrustning och/eller flera lokala nätverk via ett och samma nätverk.

#### Gamma

Med menyn Gamma ändrar du gråskalan som anger mellantoner på skärmen. När du ändrar ljusstyrkan blir hela skärmen ljusare, men när du ändrar gamma blir bara mellantonerna ljusare.

#### Gråskala

Skala avser nivåerna för färgintensiteten som visar färgvariationerna i övergången från mörkare till ljusare områden på skärmen. Om du ändrar skärmens ljusstyrka ändras variationen mellan svart och vitt, medan gråskala avser området mellan svart och vitt. Om du ändrar gråskalan genom att justera gamma ändras mediumljusstyrkan på skärmen.

#### Uppdateringsfrekvens

Uppdateringsfrekvensen, eller den vertikala frekvensen, avser den frekvens som skärmen uppdateras med. Skärminformation överförs när skärmen uppdateras för att visa en bild, även om själva uppdateringen är osynlig för ögat. Det antal gånger skärmen uppdateras kallas uppdateringsfrekvens och mäts i Hz. En uppdateringsfrekvens på 60 Hz innebär att skärmen uppdateras 60 gånger per sekund. Uppdateringsfrekvensen beror på de prestanda grafikkorten i datorn och i bildskärmen har.

#### Horisontell frekvens

De tecken och bilder som visas på bildskärmen består av ett stort antal punkter (bildpunkter). Bildpunkter överförs i horisontella rader som sedan arrangeras vertikalt så att en bild skapas. Den horisontella frekvensen mäts i kHz och anger hur många gånger pers sekund horisontella rader överförs och visas på bildskärmen. De horisontella frekvensen 85 innebär att de horisontella rader som skapar en bild överförs 85 000 gånger per sekund, och frekvensen anges som 85 kHz.

#### Vertikal frekvens

En bild består av många horisontella rader. Den vertikala frekvensen mäts i Hz och anger hur många bilder som kan skapas per sekund av de horisontella raderna. En vertikal frekvens på 60 innebär att

en bild överförs 60 gånger per sekund. Den vertikala frekvensen kallas också för "uppdateringsfrekvens" och påverkar hur mycket skärmen flimrar.

#### Upplösning

Upplösningen är antalet horisontella och vertikala bildpunkter på en skärm. Den representerar nivån för visningsdetaljer.

En högre upplösning visar en större mängd information på skärmen och är lämpligt om du vill utföra flera åtgärder samtidigt.

En upplösning på t.ex. 2560 x 1440 består av 2560 horisontella bildpunkter (horisontell frekvens) och 1440 vertikala rader (vertikal upplösning).

#### Plug & Play

Med plug-and-play-funktionen kan information automatiskt överföras mellan en bildskärm och datorn för bästa möjliga visningsmiljö.

Monitorn använder VESA DDC (internationell standard) för att köra Plug & Play.

# Index

#### Α

Allmänt 78 Ansluta hörlurar 36 Ansluta och använda en dator 29 Använda produkten som en USBhubb 37 Återställ 71 Autokälla 65 Avstängningstimer på/av 69

#### В

Blå <mark>48</mark>

C Copyright 2

### D

Delar 20

#### Ε

Energispar 79

#### **F** Färgton 49 Före anslutning 28

#### G

Gamma 50 Gör detta innan du kontaktar Samsungs kundservice 73 Grön 47

#### Н

HDMI svart 45

#### 

INFORMATION 72 Inst Off Timer 70 Installation 23

#### Κ

Knappupprepntid 67 Konfigurera Ljus i startskärmen 72 Kontrast 42 Kontrollera innehållet 18 Korrekt avfallshantering av produkten elektriska och elektroniska produkter 87

L

Ljus 41

#### Μ

MAGISK 39 Meny Hposition & Meny Vposition 53 Menytransparens 62

O Off Timer på/av 69

P PC/AV-läge 64

### R

Rätt hållning vid produktanvändning 13 Rengöring 4 Röd 46

S

Säkerhetsföreskrifter 6

# Index

Skärpa 43 Språk 63 Storlek 51 Svarstid 44

### т

Tabell för standardsignalläge 80 Terminologi 88

#### V

Vanliga frågor 76 Visa tid 66